| Código: IN-GEHA- |  |
|------------------|--|
| 038              |  |
|                  |  |
| Versión: 04      |  |

# IN-GEHA-TES Instructivo de usuario para el pago de impuestos usando el botón Paga Fácil del portal web del Distrito

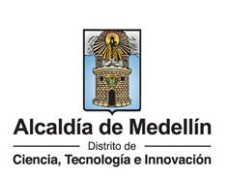

| Secretaría:    | Hacienda                                                                                                    |
|----------------|----------------------------------------------------------------------------------------------------|
| Subsecretaría: | Tesorería                                                                                                    |
| Ubicación:     | Oficina de Servicios Tributarios La Alpujarra, ubicada en la<br>dirección: Calle 44 # 52 - 165, contiguo al Concejo de Medellín |
| Contacto:      | 604 3228069                                                                                                    |

| scripción (En que                                        | consiste):                                                                                                    |
|----------------------------------------------------------|----------------------------------------------------------------------------------------------------|
| e documento des                                          | cribe los pasos para realizar los pagos de impuestos a través del "Botón paga fácil"                                                                                                    |
| puesto en la págir                                       | a Web del Distrito Especial de Ciencia, Tecnología e Innovación de Medellín.                                                                                                    |
| igido a:                                                 | Contribuyentes del Distrito Especial de Ciencia, Tecnología e Innovación de Medellín.                                                                                                    |
| sos a seguir:                                            |                                                                                                    |
| INGRESAR AL PO                                           | PRTAL                                                                                                    |
| Ingresa a la pa<br>www.medellin.go                       | ágina web del Distrito Especial de Ciencia, Tecnología e Innovación de Medellín<br>ov.co, y en la parte superior izquierda, hace clic en el "Escudo de armas"                                                                                                    |
| Ø GOV.CO                                                 | 🕆 Opciones de Accesibilidad 🜐 Idioma 🗸 Inicia sesión   Registrate 👔 Alcaldía de Medellín                                                                                                    |
| Alcaldía de Medellín<br>Ciencia, Tecnología e Innovación | Participa Transparencia Servicios a la Ciudadanía Sala de prensa PQRSD Impuestos Trámites y Servicios Q                                                                                                    |
| BUSCAR EL BOTO                                           | ÓN PAGA FÁCIL                                                                                                    |
| Al hacer clic en e<br>será direccionad                   | el escudo de armas del Distrito Especial de Ciencia, Tecnología e Innovación de Medellín,<br>o a la página principal (home) en donde podrá encontrar la sección " <b>Pago de impuestos</b>                                                                                                    |
| Medellín". Busc                                          | a la opción " <b>Botón paga fácil</b> " 🔤 y hace clic en el botón "HAZ CLIC Y PAGA"                                                                                                    |
|                                                          |                                                                                                    |
|                                                          |                                                                                                    |
|                                                          |                                                                                                    |
|                                                          |                                                                                                    |
|                                                          |                                                                                                    |
|                                                          |                                                                                                    |
|                                                          | scripción (En que<br>e documento des<br>puesto en la págin<br>igido a:<br>iosa a seguir:<br>INGRESAR AL PO<br>Ingresa a la pa<br>www.medellin.go<br>O'GOVCO<br>O'GOVCO<br>O' |

La impresión o copia magnética de este documento se considera "COPIA NO CONTROLADA". Sólo se garantiza la actualización de esta documentación en el sitio ISOLUCIÓN Alcaldía de Medellín.

| Código: IN-GEHA- | IN-GEHA-TES Instructivo de usuario para | Alcaldía de Medellín             |
|------------------|-----------------------------------------|----------------------------------|
| 038              | el pago de impuestos usando el botón    | Distilo de                       |
| Versión: 04      | Paga Fácil del portal web del Distrito  | Ciencia, Tecnología e Innovación |

| 1 C                                                                              | La Carlan                                                                | CALL CA                                                                                                    | L. C. L                                                                                           |
|----------------------------------------------------------------------------------|--------------------------------------------------------------------------|----------------------------------------------------------------------------------------------------|---------------------------------------------------------------------------------------------------|
|                                                                                  |                                                                          |                                                                                                    |                                                                                                   |
| \$                                                                               | HOO .                                                                    |                                                                                                    |                                                                                                   |
| Impuestos distritales                                                            | Botón paga fácil                                                         | Zona predial                                                                                                    | Zona ICA                                                                                          |
| Conoce, declara o paga los<br>principales impuestos del distrito de<br>Medellín. | Realiza el pago de tus impuestos no<br>vencidos, selecciona y paga fácil | Conoce al detalle y gestiona trámites<br>virtuales relacionados con tu<br>impuesto predial desde cualquier<br>lugar. | Conoce, declara y paga tus impuestos<br>de industria, comercio y avisos desde<br>cualquier lugar. |

#### 3. VERIFICAR INFORMACIÓN SOBRE FACTURAS PENDIENTES POR PAGAR

Visualiza la ventana "Botón Paga Fácil".

|                | Consideraciones a tener en cuenta                                                                                                    |
|----------------|----------------------------------------------------------------------------------------------------|
|                | Documento:<br>CC/NIT Consultar                                                                                                    |
| a tramitar las | facturas vencidas dirijase a la oficina de Servicios Tributarios ubicado en el centro Administrativo distrital la Alpujarra Calle 44 # 52 - 165 Oficina 1 |
|                | Si deseas ingresar al servicio de pago inicando sesión puedes hacer clic aquí                                                                             |
| i la cor       | nsulta corresponde a la Secretaría de Movilidad:                                                                                                    |
|                |                                                                                                    |

La impresión o copia magnética de este documento se considera "COPIA NO CONTROLADA". Sólo se garantiza la actualización de esta documentación en el sitio ISOLUCIÓN Alcaldía de Medellín.

Versión: 04

# IN-GEHA-TES Instructivo de usuario para el pago de impuestos usando el botón Paga Fácil del portal web del Distrito

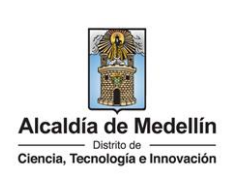

| Consideracion                                                                                                    | es a tener en cuenta                                                                                                    |
|----------------------------------------------------------------------------------------------------|----------------------------------------------------------------------------------------------------|
| Documento:                                                                                                    |                                                                                                    |
| Hace clic en la opción "Si el pago corresponde<br>aquí".                                                                                                    | a multas, comparendos o servicios de tránsito,                                                                                                    |
| Consideracione                                                                                                    | es a tener en cuenta 🔹 🗸                                                                                                    |
| <ul> <li>Pagos con PSE: Débito ahorro /corriente</li> <li>Persona natural: hasta \$6.800.000.000,00</li> <li>Persona Jurídica: hasta \$104.714.000.000,00</li> </ul> | <ul> <li>Pagos con Tarjeta Crédito</li> <li>El valor máximo por pago es de \$32.000.000,00</li> <li>El número máximo de tarjetas por cliente al mes: Dos (2) tarjetas.</li> <li>El número de transacciones por cliente al mes: cinco (5)</li> </ul> |
| Si el pago a realizar corresponde a multas,                                                                                                    | comparendo o servicios de tránsito, dar clic aquí                                                                                                    |
|                                                                                                    |                                                                                                    |
| Center, Berningui d'Annuelle                                                                                                    |                                                                                                    |
| Consulta aquí fotodet<br>Ingresa tu número de identificación o pla                                                                                                   | dad en Línea<br>ecciones, multas y acuerdos de pago<br>ca del vehículo                                                                                                    |

IN-GEHA-038, Versión 04.

Versión: 04

## IN-GEHA-TES Instructivo de usuario para el pago de impuestos usando el botón Paga Fácil del portal web del Distrito

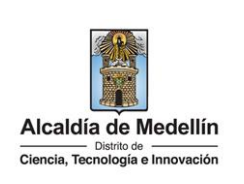

|                   | Consideraciones a tener en cuenta                                                                                                    |
|-------------------|----------------------------------------------------------------------------------------------------|
|                   | Documento: CC/NIT Consultar                                                                                                    |
| Para tramitar las | facturas vencidas dirijase a la oficina de Servicios Tributarios ubicado en el centro Administrativo distrital la Alpujarra Calle 44 # 52 - 165 Oficina 118 |

#### 4. SELECCIONAR IMPUESTO A PAGAR

Visualiza la lista de los impuestos pendientes por pagar, con la información de cada factura:

- FACTURA: número del documento de cobro.
- **DESCRIPCIÓN**: detalla el tipo de impuesto y si es mensual, anual o trimestral.
- VENCIMIENTO: indica fecha día límite del pago de la factura.
- VALOR: indica el valor a pagar de la factura.
- **DIRECCIÓN**: por seguridad los datos aparecen enmascarados.
- CÓDIGO DEL PREDIO: por seguridad el código aparece enmascarado.

En la parte inferior de la página, se visualiza **"Documentos encontrados",** donde están discriminadas otras deudas con el distrito, las cuales también pueden cancelarse a través del "Botón Paga Fácil".

**Nota:** para el trámite de las facturas vencidas, dirigirse a la Oficina de Servicios Tributarios La Alpujarra, ubicada en la dirección: Calle 44 # 52 - 165, contiguo al Concejo de Medellín.

Versión: 04

# IN-GEHA-TES Instructivo de usuario para el pago de impuestos usando el botón Paga Fácil del portal web del Distrito

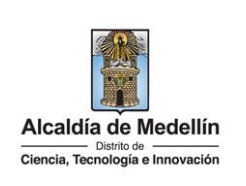

|                                 |                                          |                                                                     | Impuesto D                                                | radial                                               |                                               |                                                          |                      |           |
|---------------------------------|------------------------------------------|---------------------------------------------------------------------|-----------------------------------------------------------|------------------------------------------------------|-----------------------------------------------|----------------------------------------------------------|----------------------|-----------|
|                                 |                                          | Todos Trimestral                                                    | Todos Anuali                                              | izada                                                | Restablecer                                   |                                                          |                      |           |
|                                 | FACTURA                                  | DESCRIPCIÓN                                                         | VENCIMIENTO                                               | VALOR                                                | DIRECCIÓN                                     | CÓDIGO PREDIO                                            |                      |           |
|                                 | -                                        | Impuesto predial -<br>Trimestral                                    | 02/08/2022                                                | \$28.562,00                                          | CR<br>07**********087                         | 0051***29                                                |                      |           |
|                                 | ******                                   | Impuesto predial -<br>Anualizada                                    | 02/08/2022                                                | \$55.728,00                                          | CR<br>07**********087                         | 0051***29                                                |                      |           |
|                                 | *******                                  | Impuesto predial -<br>Trimestral                                    | 02/08/2022                                                | \$12.363,00                                          | CR<br>07*********002                          | 0052***62                                                |                      |           |
|                                 | 00100274807768002                        | Impuesto predial -<br>Anualizada                                    | 02/08/2022                                                | \$24.120,00                                          | CR<br>07******002                             | 0052***62                                                |                      |           |
|                                 | *******                                  | Impuesto predial -<br>Trimestral                                    | 02/08/2022                                                | \$138.834,00                                         | CR<br>07**********801                         | 0052***40                                                |                      |           |
|                                 | 001222108776802                          | Impuesto predial -<br>Anualizada                                    | 02/08/2022                                                | \$270.884,00                                         | CR<br>07**********801                         | 0052***40                                                |                      |           |
|                                 |                                          |                                                                     |                                                           |                                                      | Total: \$0,00                                 | PAGAR                                                    |                      |           |
|                                 |                                          | D                                                                   | ocumentos en                                              | contrados                                            |                                               |                                                          |                      |           |
|                                 |                                          | DESCRIPCIÓN                                                         | VENCIMIENT                                                | TO                                                   | VALOR                                         |                                                          |                      |           |
|                                 | FACTURA                                  | DESCRIPTION                                                         | TERCORDER I                                               |                                                      | THE ON                                        |                                                          |                      |           |
| ecciona                         | el impues                                | Impuesto telefonico                                                 | 29/04/2023<br>ar. va sea m                                | <sup>2</sup><br>nensual. ti                          | <sup>\$2,124,00</sup>                         | vancida                                                  |                      |           |
| ecciona                         | a el impues                              | to(s) a paga                                                        | 29/04/2022<br>ar, ya sea m                                | <sup>2</sup><br>nensual, ti                          | rimestral o an                                | vincida<br>uualizado.                                    |                      |           |
| ecciona<br>a vez se             | a el impues<br>eleccionad                | to(s) a paga<br>a la opción                                         | 28/04/2022<br>ar, ya sea m<br>requerida,                  | en la pa                                             | rimestral o an                                | venda<br>uualizado.<br>lerecha, auto                     | omáticament          | te se mue |
| ecciona<br>a vez se<br>or "Tota | a el impues<br>eleccionad<br>al" a cance | to(s) a paga<br>a la opción<br>lar y hace o                         | 29/04/2022<br>ar, ya sea m<br>requerida,<br>clic en el bo | <sup>2</sup><br>nensual, tr<br>en la pa<br>otón "PAG | rimestral o an<br>arte inferior d<br>GAR"     | vanska<br>uualizado.<br>lerecha, auto<br>ra iniciar el p | omáticament<br>bago. | e se mue  |
| ecciona<br>a vez se<br>or "Tota | a el impues<br>eleccionad<br>al" a cance | to(s) a paga<br>a la opción<br>lar y hace o                         | 28/04/2022<br>ar, ya sea m<br>requerida,<br>clic en el bo | <sup>2</sup><br>nensual, tr<br>en la pa<br>otón "PAC | rimestral o an<br>arte inferior d<br>GAR"     | vende<br>nualizado.<br>lerecha, auto<br>ra iniciar el p  | omáticament<br>bago. | e se mue  |
| ecciona<br>a vez se<br>or "Tota | a el impues<br>eleccionad<br>al" a cance | to(s) a paga<br>a la opción<br>lar y hace o                         | 29/04/2022<br>ar, ya sea m<br>requerida,<br>clic en el bo | en la pa<br>otón "PAC                                | rimestral o an<br>arte inferior d<br>GAR"     | vanska<br>nualizado.<br>lerecha, auto<br>ra iniciar el p | omáticament<br>pago. | e se mue  |
| ecciona<br>a vez se<br>or "Tota | a el impues<br>eleccionad<br>al" a cance | impuesto telefonico<br>ito(s) a paga<br>a la opción<br>lar y hace o | 28/04/2022<br>ar, ya sea m<br>requerida,<br>clic en el bo | en la pa<br>otón "PAC                                | rimestral o an<br>arte inferior d<br>GAR" pai | venda<br>nualizado.<br>lerecha, auto<br>ra iniciar el p  | omáticament<br>bago. | e se mue  |
| ecciona<br>a vez se<br>or "Tota | a el impues<br>eleccionad<br>al" a cance | to(s) a paga<br>a la opción<br>lar y hace o                         | 29/04/2022<br>ar, ya sea m<br>requerida,<br>clic en el bo | en la pa<br>otón "PAC                                | rimestral o an<br>arte inferior d<br>GAR"     | vanska<br>nualizado.<br>lerecha, auto<br>ra iniciar el p | omáticament<br>bago. | e se mue  |
| ecciona<br>a vez se<br>or "Tota | a el impues<br>eleccionad<br>al" a cance | to(s) a paga<br>a la opción<br>lar y hace o                         | 28/04/2022<br>ar, ya sea m<br>requerida,<br>clic en el bo | en la pa<br>otón "PAC                                | rimestral o an<br>arte inferior d<br>GAR" pai | venda<br>nualizado.<br>lerecha, auto<br>ra iniciar el p  | omáticament<br>bago. | e se mue  |
| ecciona<br>a vez se<br>or "Tota | a el impues<br>eleccionad<br>al" a cance | impuesto telefonico<br>ito(s) a paga<br>a la opción<br>lar y hace o | 28/04/2022<br>ar, ya sea m<br>requerida,<br>clic en el bo | en la pa<br>otón "PAC                                | rimestral o an<br>arte inferior d<br>GAR" pai | venda<br>nualizado.<br>lerecha, auto<br>ra iniciar el p  | omáticament<br>bago. | e se mue  |
| ecciona<br>a vez se<br>or "Tota | a el impues<br>eleccionad<br>al" a cance | to(s) a paga<br>a la opción<br>lar y hace o                         | 28/04/2022<br>ar, ya sea m<br>requerida,<br>clic en el bo | en la pa<br>otón "PAG                                | rimestral o an<br>arte inferior d<br>GAR"     | vende<br>nualizado.<br>lerecha, auto<br>ra iniciar el p  | omáticament<br>bago. | e se mue  |
| ecciona<br>a vez se<br>or "Tota | a el impues<br>eleccionad<br>al" a cance | to(s) a paga<br>a la opción<br>lar y hace o                         | 28/04/2022<br>ar, ya sea m<br>requerida,<br>clic en el bo | en la pa<br>otón "PAG                                | rimestral o an<br>arte inferior d<br>GAR" pai | vuoda<br>uualizado.<br>lerecha, auto<br>ra iniciar el p  | omáticament<br>bago. | e se mue  |
| ecciona<br>a vez se<br>or "Tota | a el impues<br>eleccionad<br>al" a cance | Impuesto telefonico<br>ito(s) a paga<br>a la opción<br>lar y hace o | 28/04/2022<br>ar, ya sea m<br>requerida,<br>clic en el bo | 2<br>nensual, tr<br>en la pa<br>otón "PAC            | rimestral o an<br>arte inferior d<br>GAR" pai | vende<br>nualizado.<br>lerecha, auto<br>ra iniciar el p  | omáticament<br>bago. | e se mue  |

La impresión o copia magnética de este documento se considera "COPIA NO CONTROLADA". Sólo se garantiza la actualización de esta documentación en el sitio ISOLUCIÓN Alcaldía de Medellín.

Versión: 04

# IN-GEHA-TES Instructivo de usuario para el pago de impuestos usando el botón Paga Fácil del portal web del Distrito

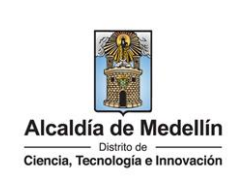

|              |         |                                  | Impuesto Pre   | edial        |                      |               |
|--------------|---------|----------------------------------|----------------|--------------|----------------------|---------------|
| -            |         | Todos Trimestral                 | Todos Anualiza | ada F        | Restablecer          |               |
| 0            | FACTURA | DESCRIPCIÓN                      | VENCIMIENTO    | VALOR        | DIRECCIÓN            | CÓDIGO PREDIO |
| $\checkmark$ |         | Impuesto predial -<br>Trimestral | 02/08/2022     | \$28.562,00  | CR<br>07********087  | 0051***29     |
|              |         | Impuesto predial -<br>Anualizada | 02/08/2022     | \$55.728,00  | CR<br>07********087  | 0051***29     |
|              |         | Impuesto predial -<br>Trimestral | 02/08/2022     | \$12.363,00  | CR<br>07*********002 | 0052***62     |
|              |         | Impuesto predial -<br>Anualizada | 02/08/2022     | \$24.120,00  | CR<br>07********002  | 0052***62     |
|              |         | Impuesto predial -<br>Trimestral | 02/08/2022     | \$138.834,00 | CR<br>07********801  | 0052***40     |
|              |         | Impuesto predial -<br>Anualizada | 02/08/2022     | \$270.884,00 | CR<br>07********801  | 0052***40     |
|              |         |                                  |                | Tot          | al: \$28.562,00      | PAGAR         |
|              |         | Do                               | ocumentos enco | ontrados     | 0                    | 3             |
|              | FACTURA | DESCRIPCIÓN                      | VENCIMIENTO    |              | VALOR                |               |

#### 5. INICIAR EL PAGO

Visualiza una nueva ventana "placetopay" para iniciar el pago y verifica la siguiente información:

Sección "Total a pagar":

- Total a pagar: muestra automáticamente el valor a pagar del impuesto seleccionado.
- **"Tu proceso de pago expirará en 15 minutos":** recordatorio que indica el tiempo estimado para realizar el pago.
- Referencia: número de comprobante de pago que genera la plataforma de pago "placetopay".
- Fecha: fecha en que se realiza el pago.
- Sesión: número de control en que el usuario entra a una página para realizar una transacción.

#### Sección "Ingresa tus datos para iniciar el pago"

CONTINUAR

Diligencia el campo "Correo electrónico" con el correo electrónico del usuario y hace clic en el botón

"CONTINUAR"

# IN-GEHA-TES Instructivo de usuario para el pago de impuestos usando el botón Paga Fácil del portal web del Distrito

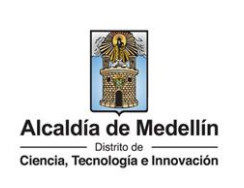

| Total a pagar<br>\$ 28,562,00                                                                                                    | Ingresa tus datos para iniciar el pago                                                                                                    |  |
|----------------------------------------------------------------------------------------------------|----------------------------------------------------------------------------------------------------|--|
| (1) Tu proceso de pago expirará en 15 minutos                                                                                                    | Correo electrónico                                                                                                    |  |
| Referencia                                                                                                    | usuario@ejemplo.com                                                                                                    |  |
| 13221186776601                                                                                                    | CONTINUAR                                                                                                    |  |
| Fecha<br>2022-08-29 11:51:56                                                                                                    | No deseo continuar el proceso                                                                                                    |  |
| Sesión<br>1970061                                                                                                    | Si lo requieres puedes contactarte con la empresa en el correo electrónico                                                                                                    |  |
|                                                                                                    | boton, pagos@medellin, gov.co                                                                                                    |  |
| <ul> <li>Correo electronico</li> <li>Tipo de documento</li> <li>Documento: digita</li> </ul>                                                                                                    | e: hace clic y selecciona el tipo de documento.<br>el número de documento.                                                                                                    |  |
| Nombre: diligencia<br>Apellidos: diligenci<br>Teléfono móvil: dig<br>Hace clic en el botón "(                                                                                                    | a el nombre de quien va a realizar el pago.<br>ia los apellidos de quien va a realizar el pago.<br>gita el número de teléfono de quien va a realizar el pago.<br>CONTINUAR <sup>7</sup> CONTINUAR.                                                                                                    |  |
| Nombre: diligencia<br>Apellidos: diligenci<br>Teléfono móvil: dig<br>Hace clic en el botón "(                                                                                                    | a el nombre de quien va a realizar el pago.<br>la los apellidos de quien va a realizar el pago.<br>gita el número de teléfono de quien va a realizar el pago.<br>CONTINUAR" CONTINUAR .                                                                                                    |  |
| Nombre: diligencia<br>Apellidos: diligencia<br>Teléfono móvil: dig<br>Hace clic en el botón "(                                                                                                    | a el nombre de quien va a realizar el pago.<br>ia los apellidos de quien va a realizar el pago.<br>gita el número de teléfono de quien va a realizar el pago.<br>CONTINUAR <sup>7</sup> CONTINUAR.                                                                                                    |  |
| Nombre: diligencia<br>Apellidos: diligencia<br>Teléfono móvil: dig<br>Hace clic en el botón "(                                                                                                    | el nombre de quien va a realizar el pago.<br>ia los apellidos de quien va a realizar el pago.<br>gita el número de teléfono de quien va a realizar el pago.<br>CONTINUAR" CONTINUAR .                                                                                                    |  |
| Nombre: diligencia<br>Apellidos: diligencia<br>Teléfono móvil: dig<br>Hace clic en el botón "(<br>Placetopay<br>Mevertec                                                                                                    | el nombre de quien va a realizar el pago.<br>ia los apellidos de quien va a realizar el pago.<br>gita el número de teléfono de quien va a realizar el pago.<br>CONTINUAR <sup>7</sup> CONTINUAR                                                                                                    |  |
| Nombre: diligencia<br>Apellidos: diligenci<br>Teléfono móvil: dig<br>Hace clic en el botón "(<br>Placetopay<br>Mevertec<br>Total a pagar<br>\$ 28.562,00<br>() Tu proceso de pago explorará en 14 minutos<br>Referencia                                                                        | a el nombre de quien va a realizar el pago. ia los apellidos de quien va a realizar el pago. gita el número de teléfono de quien va a realizar el pago. CONTINUAR CONTINUAR . CONTINUAR . Correctedados para iniciar el pago Correctedados para iniciar el pago Correctedados Tata decemento                                                                                                    |  |
| Nombre: diligencia<br>Apellidos: diligencia<br>Teléfono móvil: dig<br>Hace clic en el botón "(<br>Placetopay<br>*****tec<br>Total a pagar<br>\$ 28.562,00<br>© Tu proceso de pago explexif en 14 minutos<br>Referencia<br>1221186776601                                                        | el nombre de quien va a realizar el pago.<br>ia los apellidos de quien va a realizar el pago.<br>gita el número de teléfono de quien va a realizar el pago.<br>CONTINUAR <sup>7</sup> CONTINUAR                                                                                                    |  |
| Nombre: diligencia<br>Apellidos: diligencia<br>Teléfono móvil: dig<br>Hace clic en el botón "(<br>Placetopay<br>revertec<br>Total a pagar<br>\$ 28.562,00<br>Tu proceso de pago expleará en 14 minutos<br>Referencia<br>13221186776601<br>Facha<br>2022-08-29 12:10:01                         | el nombre de quien va a realizar el pago.<br>ia los apellidos de quien va a realizar el pago.<br>gita el número de teléfono de quien va a realizar el pago.<br>CONTINUAR" CONTINUAR .                                                                                                    |  |
| Nombre: diligencia<br>Apellidos: diligencia<br>Teléfono móvil: dig<br>Hace clic en el botón "(<br>Placetopay<br>wevertec<br>Total a pagar<br>\$ 28.562,00<br>() Tu proceso de pago explrará en 14 minutos<br>Referencia<br>13221165776601<br>Fecha<br>2002-06-29 12:10:01<br>Sesión<br>1927065 | el nombre de quien va a realizar el pago.<br>ia los apellidos de quien va a realizar el pago.<br>gita el número de teléfono de quien va a realizar el pago.<br>CONTINUAR" CONTINUAR .                                                                                                    |  |
| Nombre: diligencia<br>Apellidos: diligencia<br>Teléfono móvil: dig<br>Hace clic en el botón "(<br>Placetopay<br>wevertec<br>Total a page<br>\$ 28.562,00<br>To proceso de page explexif en 14 minutos<br>Referencia<br>13221165776601<br>Fecha<br>2022-06-29 12-10:01<br>Sestán<br>1370085     | e el nombre de quien va a realizar el pago.<br>ia los apellidos de quien va a realizar el pago.<br>gita el número de teléfono de quien va a realizar el pago.<br>CONTINUAR" CONTINUAR .<br>CONTINUAR .<br>Ingresa tus datos para iniciar el pago<br>Correce electrides<br>Teo de documento<br>Teo de documento<br>Teo de docum                                                                                                    |  |
| Nombre: diligencia<br>Apellidos: diligencia<br>Teléfono móvil: dig<br>Hace clic en el botón "(<br>Placetopay<br>************************************                                                                                                    | el nombre de quien va a realizar el pago.<br>ia los apellidos de quien va a realizar el pago.<br>gita el número de teléfono de quien va a realizar el pago.<br>CONTINUAR <sup>7</sup> CONTINUAR<br>CONTINUAR <sup>7</sup> CONTINUAR                                                                                                    |  |
| Nombre: diligencia<br>Apellidos: diligencia<br>Teléfono móvil: dig<br>Hace clic en el botón "(<br>Placetopay<br>revertec<br>Total a pagar<br>\$ 28.562,00<br>© Tu proceso de pago explorará en 14 minutos<br>Referencia<br>13221166776601<br>Facta<br>2022-09-2912:10:01<br>Sesión<br>1970055  | e e nombre de quien va a realizar el pago.<br>ia los apellidos de quien va a realizar el pago.<br>gita el número de teléfono de quien va a realizar el pago.<br>CONTINUAR" CONTINUAR .                                                                                                    |  |
| Nombre: diligencia<br>Apellidos: diligencia<br>Teléfono móvil: dig<br>Hace clic en el botón "(<br>Placetopay<br>Mevertec<br>Total spager<br>\$ 28.562,00<br>() Tu proceso de pago explorará en 14 minutos<br>Referencia<br>1322115677601<br>Fecha<br>2022-08-29 12:10:01<br>Sestión<br>1970085 | e nombre de quien va a realizar el pago.<br>a los apellidos de quien va a realizar el pago.<br>gita el número de teléfono de quien va a realizar el pago.<br>CONTINUAR <sup>7</sup> CONTINUAR<br>CONTINUAR <sup>7</sup> CONTINUAR<br>Ingresa tus datos para iniciar el pago<br>Ungrese tectrinico<br>Ungrese tectrinico<br>Ungrese                                                                                                    |  |
| Nombre: diligencia<br>Apellidos: diligenci<br>Teléfono móvil: dig<br>Hace clic en el botón "(<br>Place topay<br>************************************                                                                                                    | <pre>enderner of de documento.<br/>e in nombre de quien va a realizar el pago.<br/>gta el número de teléfono de quien va a realizar el pago.<br/>continuar<br/>continuar<br/>con</pre> |  |

IN-GEHA-038, Versión 04.

# IN-GEHA-TES Instructivo de usuario para el pago de impuestos usando el botón Paga Fácil del portal web del Distrito

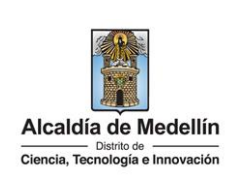

| Me placetopay                                                                                                    | 0                                                                                                    |                         |
|----------------------------------------------------------------------------------------------------|----------------------------------------------------------------------------------------------------|-------------------------|
| . HOVE US                                                                                                    |                                                                                                    | ×                       |
|                                                                                                    | MEDIOS DE PAGO                                                                                                    |                         |
| Abe a manar con la cuanta o tarísta de alexian már?                                                                                                    | Selecciona el medio de pago                                                                                                    |                         |
| Cambiar datos del pagador                                                                                                    | Tarjeta de Crédito / Débito / Prepago                                                                                                    |                         |
| Total a pagar<br>\$ 28.562,00                                                                                                    | Bancolombia                                                                                                    |                         |
| Tu proceso de pago expirará en 4 minutos                                                                                                    | Tarjeta débito Visa Electron                                                                                                    |                         |
| Referencia<br>13221186776601                                                                                                    | Cuentas débito ahorro y corriente (PSE)                                                                                                    |                         |
| Fecha<br>2022-08-29 12:10:01                                                                                                    | Pago en efectivo                                                                                                    |                         |
| Sesión<br>1970085                                                                                                    | No deseo continuar el proceso                                                                                                    |                         |
|                                                                                                    | Si la recuieres puedes contactante con la ensereia en el correo electrónico                                                                                                    |                         |
| lota: los topes o límites<br>liencia, Tecnología e Inn<br>agos con PSE: Débito a<br>Persona natural: hasi                                                                                                    | s actuales para el pago de los impuestos por la p<br>novación de Medellín son:<br>cuenta de ahorro /corriente:<br>ta \$6.800.000.000.000.00.                                                                                                    | oágina del Distrito Esp |
| Nota: los topes o límites<br>Ciencia, Tecnología e Inn<br>agos con PSE: Débito a<br>Persona natural: has<br>Persona Jurídica: has                                                                                                    | actuales para el pago de los impuestos por la p<br>novación de Medellín son:<br>cuenta de ahorro /corriente:<br>ta \$6.800.000.000,00.<br>sta \$104.714.000.000,00.                                                                                                    | oágina del Distrito Esp |
| Nota: los topes o límites<br>Ciencia, Tecnología e Inn<br>agos con PSE: Débito a<br>Persona natural: has<br>Persona Jurídica: has<br>Pagos con Tarjeta Crédit                                                                                                    | s actuales para el pago de los impuestos por la p<br>novación de Medellín son:<br>cuenta de ahorro /corriente:<br>ta \$6.800.000.000,00.<br>sta \$104.714.000.000,00.                                                                                                    | oágina del Distrito Esp |
| Nota: los topes o límites<br>Ciencia, Tecnología e Inn<br>agos con PSE: Débito a<br>Persona natural: has<br>Persona Jurídica: has<br>Pagos con Tarjeta Crédit<br>El valor máximo por p                                                                                                  | s actuales para el pago de los impuestos por la p<br>novación de Medellín son:<br>cuenta de ahorro /corriente:<br>ta \$6.800.000.000,00.<br>sta \$104.714.000.000,00.                                                                                                    | oágina del Distrito Esp |
| lota: los topes o límites<br>Ciencia, Tecnología e Inn<br>agos con PSE: Débito a<br>Persona natural: has<br>Persona Jurídica: has<br>Pagos con Tarjeta Crédit<br>El valor máximo por<br>El número máximo d                                                                              | s actuales para el pago de los impuestos por la p<br>iovación de Medellín son:<br>cuenta de ahorro /corriente:<br>ta \$6.800.000.000,00.<br>sta \$104.714.000.000,00.<br>to:<br>pago es de \$32.000.000,00.<br>le tarjetas por cliente al mes: Dos (2) tarjetas.                                                                                                    | oágina del Distrito Esp |
| Nota: los topes o límites<br>Ciencia, Tecnología e Inn<br>agos con PSE: Débito a<br>Persona natural: has<br>Persona Jurídica: has<br>Pagos con Tarjeta Crédit<br>El valor máximo por<br>El número máximo d<br>El número máximo d                                                        | s actuales para el pago de los impuestos por la p<br>novación de Medellín son:<br>cuenta de ahorro /corriente:<br>ta \$6.800.000.000,00.<br>sta \$104.714.000.000,00.<br>to:<br>pago es de \$32.000.000,00.<br>le tarjetas por cliente al mes: Dos (2) tarjetas.<br>le tarjetas por cliente al año: cinco (5) tarjetas.                                                                                            | oágina del Distrito Esp |
| lota: los topes o límites<br>Ciencia, Tecnología e Inn<br>agos con PSE: Débito a<br>Persona natural: has<br>Persona Jurídica: has<br>Pagos con Tarjeta Crédit<br>El valor máximo por<br>El número máximo d<br>El número máximo d<br>El número de transac                                | a actuales para el pago de los impuestos por la p<br>novación de Medellín son:<br>cuenta de ahorro /corriente:<br>ta \$6.800.000.000,00.<br>sta \$104.714.000.000,00.<br>to:<br>pago es de \$32.000.000,00.<br>le tarjetas por cliente al mes: Dos (2) tarjetas.<br>le tarjetas por cliente al año: cinco (5) tarjetas.<br>cciones por cliente al mes: cinco (5).                                                  | oágina del Distrito Esp |
| Nota: los topes o límites<br>Ciencia, Tecnología e Inn<br>agos con PSE: Débito a<br>Persona natural: has<br>Persona Jurídica: has<br>Pagos con Tarjeta Crédit<br>El valor máximo por<br>El número máximo d<br>El número máximo d<br>El número de transac                                | a actuales para el pago de los impuestos por la plavación de Medellín son:<br>cuenta de ahorro /corriente:<br>ta \$6.800.000.000,00.<br>sta \$104.714.000.000,00.<br>to:<br>pago es de \$32.000.000,00.<br>le tarjetas por cliente al mes: Dos (2) tarjetas.<br>le tarjetas por cliente al año: cinco (5) tarjetas.<br>cciones por cliente al mes: cinco (5).                                                      | oágina del Distrito Esp |
| Nota: los topes o límites<br>Ciencia, Tecnología e Inn<br>agos con PSE: Débito a<br>Persona natural: has<br>Persona Jurídica: has<br>Pagos con Tarjeta Crédit<br>El valor máximo por<br>El número máximo d<br>El número máximo d<br>El número de transac<br>i el pago se va a realizar  | a actuales para el pago de los impuestos por la plavación de Medellín son:<br>cuenta de ahorro /corriente:<br>ta \$6.800.000.000,00.<br>sta \$104.714.000.000,00.<br>to:<br>pago es de \$32.000.000,00.<br>le tarjetas por cliente al mes: Dos (2) tarjetas.<br>le tarjetas por cliente al año: cinco (5) tarjetas.<br>cciones por cliente al mes: cinco (5).                                                      | oágina del Distrito Esp |
| Nota: los topes o límites<br>Ciencia, Tecnología e Inn<br>agos con PSE: Débito a<br>Persona natural: hasi<br>Persona Jurídica: has<br>Pagos con Tarjeta Crédit<br>El valor máximo por<br>El número máximo d<br>El número máximo d<br>El número de transac<br>i el pago se va a realizar | s actuales para el pago de los impuestos por la p<br>novación de Medellín son:<br>cuenta de ahorro /corriente:<br>ta \$6.800.000.000,00.<br>sta \$104.714.000.000,00.<br>to:<br>pago es de \$32.000.000,00.<br>le tarjetas por cliente al mes: Dos (2) tarjetas.<br>le tarjetas por cliente al mes: cinco (5) tarjetas.<br>ciciones por cliente al mes: cinco (5).<br>r con tarjeta de crédito:<br>crédito/Prepago | oágina del Distrito Esp |

IN-GEHA-038, Versión 04.

Código: IN-GEHA-<br/>038IN-GEHA-TES Instructivo de usuario para<br/>el pago de impuestos usando el botón<br/>Paga Fácil del portal web del DistritoAlcaldía de Medellín<br/>Ciencia, Tecnología e Innovación

| wevertec                                                                                                    | U U                                                                                                    |
|----------------------------------------------------------------------------------------------------|----------------------------------------------------------------------------------------------------|
|                                                                                                    | ×                                                                                                    |
| <b>(</b> )                                                                                                    | MEDIOS DE PAGO                                                                                                    |
| ¿Vas a pagar con la cuenta o tarjeta de alguien más?                                                                                                    | Selecciona el medio de pago                                                                                                    |
| Cambiar datos del pagador                                                                                                    | Tarjeta de Crédito / Débito / Prepago                                                                                                    |
| Total a pagar<br>\$ 28.562,00                                                                                                    | Bancolombia                                                                                                    |
| () Tu proceso de pago expirará en 4 minutos                                                                                                    | Tarjeta débito Visa Electron                                                                                                    |
| Referencia<br>13221186776601                                                                                                    | Cuentas débito ahorro y corriente (PSE)                                                                                                    |
| Fecha<br>2022-08-29 12:10:01                                                                                                    | 9.9 Pago en efectivo                                                                                                    |
| Sesión<br>1970085                                                                                                    | No deseo continuar el proceso                                                                                                    |
|                                                                                                    | Si lo requieres puedes contactarte con la empresa en el correo electrónico                                                                                                    |
| Número de la tarje<br>Fecha de vencimier<br>Código de segurida<br>ce clic en el botón "C                                                                                                    | ta de crédito: digita el número de la tarjeta de crédito a utilizar.<br>nto: digita la fecha de vencimiento que aparece en la tarjeta de crédito<br>d: digita el código de seguridad que aparece en la tarjeta.<br>CONTINUAR <sup>77</sup> CONTINUAR                                                                                                    |
| Número de la tarje<br>Fecha de vencimier<br>Código de segurida<br>ace clic en el botón "C                                                                                                    | ta de crédito: digita el número de la tarjeta de crédito a utilizar.<br>nto: digita la fecha de vencimiento que aparece en la tarjeta de crédito<br>d: digita el código de seguridad que aparece en la tarjeta.<br>CONTINUAR <sup>77</sup> CONTINUAR<br>CONTINUAR <sup>77</sup>                                                                                                    |
| Número de la tarje<br>Fecha de vencimier<br>Código de segurida<br>ace clic en el botón "C                                                                                                    | ta de crédito: digita el número de la tarjeta de crédito a utilizar.<br>nto: digita la fecha de vencimiento que aparece en la tarjeta de crédito<br>d: digita el código de seguridad que aparece en la tarjeta.<br>CONTINUAR <sup>77</sup> CONTINUAR<br>CONTINUAR <sup>77</sup> .                                                                                                    |
| Número de la tarje<br>Fecha de vencimier<br>Código de segurida<br>ace clic en el botón "C                                                                                                    | ta de crédito: digita el número de la tarjeta de crédito a utilizar.<br>nto: digita la fecha de vencimiento que aparece en la tarjeta de crédito<br>d: digita el código de seguridad que aparece en la tarjeta.<br>CONTINUAR <sup><sup>''</sup> CONTINUAR</sup> .                                                                                                    |
| Número de la tarjer<br>Fecha de vencimier<br>Código de segurida<br>ace clic en el botón "C                                                                                                    | ta de crédito: digita el número de la tarjeta de crédito a utilizar.<br>nto: digita la fecha de vencimiento que aparece en la tarjeta de crédito<br>d: digita el código de seguridad que aparece en la tarjeta.<br>CONTINUAR <sup>7</sup> CONTINUAR<br>CONTINUAR <sup>7</sup> CONTINUAR<br>CONTINUAR <sup>9</sup> .                                                                                                    |
| Número de la tarje<br>Fecha de vencimier<br>Código de segurida<br>de clic en el botón "C                                                                                                    | ta de crédito: digita el número de la tarjeta de crédito a utilizar.<br>nto: digita la fecha de vencimiento que aparece en la tarjeta de crédito<br>d: digita el código de seguridad que aparece en la tarjeta.<br>CONTINUAR <sup>7</sup> CONTINUAR CONTINUAR CONTINUA                                                                                                    |
| Número de la tarjer<br>Fecha de vencimier<br>Código de segurida<br>de ce clic en el botón "C<br>Placetopay<br>everte:<br>Mas agar con la cuerta o tarjeta de alguier matr<br>Cambiar datos del pagado<br>Vas a gagar                                                                                                    | ta de crédito: digita el número de la tarjeta de crédito a utilizar.<br>nto: digita la fecha de vencimiento que aparece en la tarjeta de crédito<br>d: digita el código de seguridad que aparece en la tarjeta.<br>CONTINUAR <sup>7</sup> CONTINUAR<br>CONTINUAR <sup>7</sup> CONTINUAR<br>CONTINUAR <sup>9</sup> CONTINUAR                                                                                                    |
| Número de la tarjer<br>Fecha de vencimier<br>Código de segurida<br>de ce clic en el botón "C<br>Placetopay<br>reverte                                                                                                    | ta de crédito: digita el número de la tarjeta de crédito a utilizar.<br>nto: digita la fecha de vencimiento que aparece en la tarjeta de crédito<br>d: digita el código de seguridad que aparece en la tarjeta.<br>CONTINUAR<br>CONTINUAR<br>CONTINUAR<br>CONTINUAR<br>CONTINUAR<br>CONTINUAR<br>CONTINUAR<br>CONTINUAR<br>CONTINUAR<br>CONTINUAR<br>CONTINUAR<br>CONTINUAR<br>CONTINUAR<br>CONTINUAR<br>CONTINUAR<br>CONTINUAR<br>CONTINUAR<br>CONTINUAR<br>CONTINUAR<br>CONTINUAR                                                                                                    |
| Número de la tarjer<br>Fecha de vencimier<br>Código de segurida<br>ce clic en el botón "C<br>Delecetopay<br>ever tec<br>Vere tec<br>Cablar datos del pagado<br>Cablar datos del pagado<br>Cablar datos del pagado<br>Cablar datos del pagado<br>Correctos<br>Sessos<br>Correctos<br>Cablar datos del pagado<br>Correctos<br>Sessos<br>Correctos<br>Cablar datos del pagado<br>Correctos<br>Cablar datos del pagado<br>Correctos del pagado<br>Correctos<br>Cablar datos del pagado<br>Correctos<br>Cablar datos del pagado<br>Correctos<br>Cablar datos del pagado<br>Correctos del pagado<br>Correctos del pagado<br>Correctos del pagado<br>Correctos del pagado<br>Correctos del pagado<br>Correctos del pagado<br>Correctos del pagado<br>Correctos del pagado<br>Correctos del paga | <pre>ta de crédito: digita el número de la tarjeta de crédito a utilizar.<br/>nto: digita la fecha de vencimiento que aparece en la tarjeta de crédito<br/>d: digita el código de seguridad que aparece en la tarjeta.<br/>CONTINUAR<sup>T</sup> CONTINUAR<br/>CONTINUAR<sup>T</sup> CONTINUAR<br/>CONTINUAR<sup>T</sup> CONTINUAR<br/>CONTINUAR<sup>T</sup> CONTINUAR<br/>CONTINUAR<sup>T</sup> CONTINUAR<br/>CONTINUAR<sup>T</sup> CONTINUAR<br/>CONTINUAR<sup>T</sup> CONTINUAR<br/>CONTINUAR<sup>T</sup> CONTINUAR<br/>CONTINUAR<sup>T</sup> CONTINUAR<br/>CONTINUAR<sup>T</sup> CONTINUAR<br/>CONTINUAR<sup>T</sup> CONTINUAR<br/>CONTINUAR<br/>CONTIN</pre> |
| Número de la tarjer<br>Fecha de vencimier<br>Código de segurida<br>ce clic en el botón "C<br>Placetopay<br>Leverte:<br>(Vas a pagar con la cuesta o tayleta de alguien mári<br>Cambiar datos del pagador<br>(Vas a pagar con la cuesta o tayleta de alguien mári<br>Cambiar datos del pagador<br>(Vas a pagar con la cuesta o tayleta de alguien mári<br>Cambiar datos del pagador<br>(Vas a pagar con la cuesta o tayleta de alguien mári<br>Cambiar datos del pagador<br>(Vas a pagar con la cuesta o tayleta de alguien mári<br>Cambiar datos del pagador<br>(Vas a pagar con la cuesta o tayleta de alguien mári<br>Cambiar datos del pagador<br>(Vas a pagar con la cuesta o tayleta de alguien mári<br>Cambiar datos del pagador<br>(Vas a pagar con la cuesta o tayleta de alguien mári<br>Satos de pagar con la cuesta o tayleta de alguien mári                                                                                                    | ta de crédito: digita el número de la tarjeta de crédito a utilizar.<br>to: digita la fecha de vencimiento que aparece en la tarjeta de crédito<br>d: digita el código de seguridad que aparece en la tarjeta.<br>CONTINUAR<br>CONTINUAR                                                                                                    |
| Número de la tarjer<br>Fecha de vencimier<br>Código de segurida<br>ace clic en el botón "C<br>Cola enercia<br>Cola enercia<br>Cambiar datos del pagador<br>Catal e pagar<br>\$ 28.562,00<br>C To proceso de paga explorar la 14 minutos<br>Catal e pagar<br>\$ 28.562,00<br>C To proceso de paga explorar la 14 minutos<br>Catal e pagar<br>\$ 28.562,00<br>C To proceso de paga explorar la 14 minutos                                                                                                    | <pre>ta de crédito: digita el número de la tarjeta de crédito a utilizar.<br/>to: digita la fecha de vencimiento que aparece en la tarjeta de crédito<br/>d: digita el código de seguridad que aparece en la tarjeta.<br/>continuar<br/>continuar</pre>                                             |
| Número de la tarjer<br>Fecha de vencimier<br>Código de segurida<br>ce clic en el botón "C<br>Placetopay<br>Veverte<br>(des a pager cen la cuerta o tarjeta de algulen más?<br>Cambiar datos del pagador<br>Total a pager<br>S 28.562,00<br>() Turcesse de pago reptrar én 14 minutos<br>Peteranos<br>13221186776601<br>Fecha<br>2022-06-2931402217<br>Estiés                                                                                                    | <pre>ta de crédito: digita el número de la tarjeta de crédito a utilizar.<br/>to: digita la fecha de vencimiento que aparece en la tarjeta de crédito<br/>d: digita el código de seguridad que aparece en la tarjeta.<br/>continuar<br/>"</pre>                                                                                                    |

IN-GEHA-038, Versión 04.

| Código: IN-GEHA- | IN-GEHA-TES Instructivo de usuario para | Alcaldía de Medellín             |
|------------------|-----------------------------------------|----------------------------------|
| 038              | el pago de impuestos usando el botón    | Distric de                       |
| Versión: 04      | Paga Fácil del portal web del Distrito  | Ciencia, Tecnología e Innovación |
|                  | Paga Facil del portal web del Distrito  | Ciencia, Tecnología e Innovación |

| placetopay<br>by evertec                                                                                                    |                                                                                                    | 💭 ccccc ~                                                                                                    |                                                 |
|----------------------------------------------------------------------------------------------------|----------------------------------------------------------------------------------------------------|----------------------------------------------------------------------------------------------------|-------------------------------------------------|
|                                                                                                    |                                                                                                    | ×                                                                                                    |                                                 |
|                                                                                                    | ← Cambiar medio de pago DATOS DE LA TARJET                                                                                                    | A                                                                                                    |                                                 |
| ¿Vas a pagar con la cuenta o tarjeta de alguien más?                                                                                                    | Número de tarjeta                                                                                                    |                                                                                                    |                                                 |
|                                                                                                    | Fecha de vencimiento Código.                                                                                                    | e seguridad (CVV) (?)                                                                                                    |                                                 |
| Total a pagar<br>\$ 28.562,00                                                                                                    | 12/29                                                                                                    |                                                                                                    |                                                 |
| () Tu proceso de pago expirará en 13 minutos                                                                                                    | Codigo d                                                                                                    | 3 dígitos ubicado en el <b>reverso</b> de su tarjeta                                                                                                    |                                                 |
| Referencia<br>13221186776601                                                                                                    | 1 cuotas                                                                                                    |                                                                                                    |                                                 |
| Fecha                                                                                                    | ¿Quieres que guardemos este medio de pago para que no tengo                                                                                                    | is que ingresarlo nuevamente?                                                                                                    |                                                 |
| Sesión                                                                                                    | CONTINUAR                                                                                                    |                                                                                                    |                                                 |
| 1970143                                                                                                    |                                                                                                    |                                                                                                    |                                                 |
|                                                                                                    | ivo veseo Conunuar el pro                                                                                                    |                                                                                                    |                                                 |
|                                                                                                    | Al continues, actuando libro unabiotariamente, autorizo a Fuertes Diacoto Pare                                                                                                    | A.S. como proveedor de servicios del "MUNICIPIO DE                                                                                                    |                                                 |
|                                                                                                    | MEDELLIN" y a sus sociedades fillales y subordinadas en everoter trava que real<br>de prevenir el fraude y la suplantación de identidad cuando s                                                                                                    | e un análisis de seguridad de la transacción con el fin<br>realicen pagos con tarjeta de crédito                                                                                                    |                                                 |
|                                                                                                    | MEDELINE' ya sus sociedades filiales y subordinisadar en Colombia, a sus real<br>de prevent el travel y la suplantación el estendida cando<br>Al continuar acepto las políticas aplicables para el tratamiento de mis datos pe<br><u>Evertes PlacetoPay</u> en su calidad d             | e un anàlisis de seguridad de la transacción con el fin<br>malicen pagos con targiera de criédio<br>onales según la jurisdicción local del responsable y de<br>encargado.                                                                                      |                                                 |
| Visualiza confirmación                                                                                                    | MERLIN' para sociedaden filialey unberdinatis en Colomba, eque na<br>de provine if thouley is subprintation de destination<br>A continuar acepto las políticas aplicables para et tratamiento de mis data pa<br>Si lo requieres puedes contactarte con la empr<br>boton pagos@medelling | e un antilis de seguridad de la transacción con el fin<br>maler sugas on antida de civilita<br>ouxies ugas in jurnalección local del responsable y de<br>energiada.<br>La en el correo electrónico<br>w.co                                                     | uientes datos:                                  |
| <ul> <li>Visualiza confirmación</li> <li>✓ Total pagado: valo</li> <li>✓ Medio de pago: m</li> <li>✓ Fecha: fecha en la</li> <li>✓ Autorización/CUS: solo para pagos red</li> </ul>                              | de la transacción <b>"Transacción</b><br>del impuesto pagado.<br>uestra el medio de pago por me<br>que realizó la transacción.<br>código único de seguimiento o<br>lizados con PSE.                                                                                                    | era salida de seguidad de la tracascolo con el fin<br>moder sego con constante a conden<br>under sego con superior de conden<br>under sego constante a conden<br>a en el correo electrónico<br>co<br>dio del cual realizó la tran<br>la referencia del pago de | uientes datos:<br>Isacción.<br>ntro del banco y |
| <ul> <li>Visualiza confirmación</li> <li>Total pagado: valo</li> <li>Medio de pago: m</li> <li>Fecha: fecha en la</li> <li>Autorización/CUS: solo para pagos res</li> <li>Ver más: para ver</li> </ul>           | de la transacción <b>"Transacción</b><br>del impuesto pagado.<br>uestra el medio de pago por me<br>que realizó la transacción.<br>código único de seguimiento o<br>lizados con PSE.<br>más información de pago, hace                                                                    | en salada de seguidad de la tradaction con el fin<br>managemento pages con el contro<br>encorgas:<br>a en el corro electrónico<br>cor<br>dio del cual realizó la tran<br>la referencia del pago de<br>clic en esta opción.                                     | uientes datos:<br>Isacción.<br>ntro del banco y |
| <ul> <li>Visualiza confirmación</li> <li>✓ Total pagado: valo</li> <li>✓ Medio de pago: m</li> <li>✓ Fecha: fecha en la</li> <li>✓ Autorización/CUS: solo para pagos res</li> <li>✓ Ver más: para ver</li> </ul> | de la transacción <b>"Transacción</b><br>del impuesto pagado.<br>uestra el medio de pago por me<br>que realizó la transacción.<br>código único de seguimiento o<br>ilizados con PSE.<br>más información de pago, hace                                                                   | era salida de seguidad de la tracascolo con el fin<br>moder sagos con environ electrónico<br>a en el correo electrónico<br>cor<br>dio del cual realizó la tran<br>la referencia del pago de<br>clic en esta opción.                                            | uientes datos:<br>Isacción.<br>ntro del banco y |
| <ul> <li>Visualiza confirmación</li> <li>✓ Total pagado: valo</li> <li>✓ Medio de pago: m</li> <li>✓ Fecha: fecha en la</li> <li>✓ Autorización/CUS: solo para pagos rea</li> <li>✓ Ver más: para ver</li> </ul> | de la transacción <b>"Transacción</b><br>del impuesto pagado.<br>uestra el medio de pago por me<br>que realizó la transacción.<br>código único de seguimiento o<br>lizados con PSE.<br>más información de pago, hace                                                                    | era salida de seguidad de la tradam<br>denor pages on environde de la cadada<br>everagada.<br>a en el correo electrónico<br>cor<br>dio del cual realizó la tran<br>la referencia del pago de<br>clic en esta opción.                                           | uientes datos:<br>Isacción.<br>ntro del banco y |
| <ul> <li>Visualiza confirmación</li> <li>Total pagado: valo</li> <li>Medio de pago: m</li> <li>Fecha: fecha en la</li> <li>Autorización/CUS: solo para pagos reis</li> <li>Ver más: para ver</li> </ul>          | de la transacción <b>"Transacción</b><br>del impuesto pagado.<br>uestra el medio de pago por me<br>que realizó la transacción.<br>código único de seguimiento o<br>ilizados con PSE.<br>más información de pago, hace                                                                   | era salida de seguidad de la suada<br>managementar pages con engla de cada<br>encargas:<br>a en el corro electrónico<br>cor<br>dio del cual realizó la tran<br>la referencia del pago de<br>clic en esta opción.                                               | uientes datos:<br>Isacción.<br>ntro del banco y |
| <ul> <li>Visualiza confirmación</li> <li>✓ Total pagado: valo</li> <li>✓ Medio de pago: m</li> <li>✓ Fecha: fecha en la</li> <li>✓ Autorización/CUS: solo para pagos rei</li> <li>✓ Ver más: para ver</li> </ul> | de la transacción <b>"Transacción</b><br>r del impuesto pagado.<br>uestra el medio de pago por me<br>que realizó la transacción.<br>código único de seguimiento o<br>lizados con PSE.<br>nás información de pago, hace                                                                  | era salida de seguidad de la tradación con el fin<br>misera pagos comparado cadada<br>unore pago.<br>a en el correo electrónico<br>voo<br>approbadaa" y valida los sig<br>dio del cual realizó la tran<br>la referencia del pago de<br>clic en esta opción.    | uientes datos:<br>Isacción.<br>ntro del banco y |

La impresión o copia magnética de este documento se considera "COPIA NO CONTROLADA". Sólo se garantiza la actualización de esta documentación en el sitio ISOLUCIÓN Alcaldía de Medellín.

| Código: IN-GEHA- | IN-GEHA-TES Instructivo de usuario para | Alcaldía de Medellín             |
|------------------|-----------------------------------------|----------------------------------|
| 038              | el pago de impuestos usando el botón    | Distrito de                      |
| Versión: 04      | Paga Fácil del portal web del Distrito  | Ciencia, Tecnología e Innovación |

|                                                                   | ×       Total pagado       \$ 28.562,00       © El proceso de pago se terminó hace menos de un       Referencia       13221186776601       Mento selícitado       5 28.562,00       Fecha                                                                     |
|-------------------------------------------------------------------|----------------------------------------------------------------------------------------------------|
|                                                                   | 2022-08-29 14:02:17<br>Sesión<br>1970143  Fecha 2022-08-29 14:04:57<br>Autorización / CUS 00000<br>Ver más  Imprimir comprobante REGRESAR AL COMERCIO Si lo requieres puedes contactarte con la empresa en el corroo electrónico boton. pagos@meddlini.gov.co |
| <ul> <li>✓</li> <li>✓</li> <li>✓</li> <li>✓</li> <li>✓</li> </ul> | Transacción: Aprobada/Rechazada según el caso.<br>Total pagado: valor del impuesto pagado.<br>Medio de pago: muestra el medio de pago por medio del cual realizó la transacción.<br>Fecha: fecha en la que realizó la transacción.                            |
| ✓<br>✓<br>✓                                                       | solo para pagos realizados con PSE.<br>Monto original: valor del impuesto pagado.<br>Recibo: número de recibo generado para esta transacción.                                                                                                    |

La impresión o copia magnética de este documento se considera "COPIA NO CONTROLADA". Sólo se garantiza la actualización de esta documentación en el sitio ISOLUCIÓN Alcaldía de Medellín.

| Código: IN-GEHA-<br>038 | IN-GEHA-TES Instructivo de usuario para                                        |                                                                         |
|-------------------------|--------------------------------------------------------------------------------|-------------------------------------------------------------------------|
| Versión: 04             | el pago de impuestos usando el botón<br>Paga Fácil del portal web del Distrito | Alcaldía de Medellín<br>Distrito de<br>Ciencia, Tecnología e Innovación |
|                         |                                                                                |                                                                         |

| Transacción Aprobada                                                                                                    |                                                                                                    |
|----------------------------------------------------------------------------------------------------|----------------------------------------------------------------------------------------------------|
| \$ 28.562,00                                                                                                    |                                                                                                    |
| Medio de pago                                                                                                    |                                                                                                    |
| VISA 1111                                                                                                    |                                                                                                    |
| Fecha 2022-08-29 14:04:57<br>Autorización / CUS 000000                                                                                                    |                                                                                                    |
| Monto original \$28.562,00<br>Bacibo 99999897                                                                                                    |                                                                                                    |
| Dirección IP 181.129.8.13                                                                                                    |                                                                                                    |
| Estado Aprobada<br>Código Respuesta 00                                                                                                    |                                                                                                    |
| Vermenos                                                                                                    |                                                                                                    |
| Imprimir comprobante REGRESAR AL COMERCIO                                                                                                    |                                                                                                    |
| ×                                                                                                    |                                                                                                    |
|                                                                                                    |                                                                                                    |
| $\bigotimes$                                                                                                    |                                                                                                    |
| Transacción Aprobada                                                                                                    |                                                                                                    |
| Total exercic                                                                                                    |                                                                                                    |
| Total pagado<br>\$ 28.562,00                                                                                                    |                                                                                                    |
| Total pagado<br>\$ 28.562,00                                                                                                    |                                                                                                    |
| Total pagado<br>\$ 28.562,00<br>Medio de pago                                                                                                    |                                                                                                    |
| Total pagado<br>\$ 28.562,00<br>Medio de pago<br>VISA 1111<br>Fecha 2022-08-29 14:04:57                                                                                                    |                                                                                                    |
| Total pagado<br>\$ 28.562,00<br>Medio de pago<br>VISA                                                                                                    |                                                                                                    |
| Total pagado<br>\$ 28.562,00<br>Medio de pago<br>VISA ···· 1111<br>Fecha 2022-08-29 14-04-57<br>Autorización / CUS 00000<br>Monto original \$28.562,00<br>Recibo 9999997                                                                       |                                                                                                    |
| Total pagado<br>\$ 28.562,00<br>Medio de pago<br>VISA ···· 1111<br>Fecha 2022-08-2914:04:57<br>Autorización / CUS 00000<br>Monto original \$ 28.562,00<br>Recibo 9999997<br>Dirección / 181.129.8.13<br>Estado Accobada                        |                                                                                                    |
| Total pagado<br>\$ 28.562,00<br>Medio de pago<br>VISA ··· 1111<br>Fecha 2022-08-2914:04:57<br>Autorización / CUS 00000<br>Monto original \$ 28.562,00<br>Recibo 9999987<br>Dirección IP 181.129.8.13<br>Estado Aprobada<br>Códiom Resurenta 00 |                                                                                                    |
|                                                                                                    | <pre>kedio de pago<br/>wedio de pago<br/>wedio de pago<br/>wedio de pago<br/>wedio de pago<br/>kedio de pago<br/>kedio de pago<br/>kedio de pago<br/>kedio pago<br/>kedio pago<br/>kedi pago<br/>kedio pago<br/>kedio pago<br/>kedio pago<br/>kedio pago<br/>kedio</pre> |

Versión: 04

## IN-GEHA-TES Instructivo de usuario para el pago de impuestos usando el botón Paga Fácil del portal web del Distrito

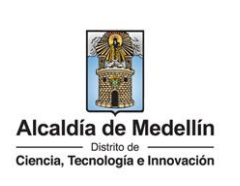

| (i) Actualmente se encuentra en un entorno de prueba                                                                                                    | s, no habrá afectación monetaria a los medios de pago usados X                                                                                                    |                                                                  |
|----------------------------------------------------------------------------------------------------|----------------------------------------------------------------------------------------------------|------------------------------------------------------------------|
| Total pagado<br>\$ 28.562,00                                                                                                    | $\bigotimes$                                                                                                    |                                                                  |
| C El proceso de pago se terminó hace 1<br>minuto                                                                                                    | Transacción Aprobada                                                                                                    |                                                                  |
| Referencia                                                                                                    | Total pagado                                                                                                    |                                                                  |
| 13221186776601                                                                                                    | \$ 28.562,00                                                                                                    |                                                                  |
| Monto solicitado<br>\$ 28.562,00                                                                                                    | Medio de pago                                                                                                    |                                                                  |
| Fecha                                                                                                    | VISA 1111                                                                                                    |                                                                  |
| 2022-08-29 14:02:17                                                                                                    | Facha 2022 08 20 14 04 67                                                                                                    |                                                                  |
| Sesión<br>1970143                                                                                                    | Autorización / CUS 000000                                                                                                    |                                                                  |
|                                                                                                    | Monto original \$28.562,00                                                                                                    |                                                                  |
|                                                                                                    | Recibo 99999897                                                                                                    |                                                                  |
|                                                                                                    | Dirección IP 181.129.8.13                                                                                                    | 1                                                                |
|                                                                                                    |                                                                                                    |                                                                  |
|                                                                                                    | Estado Aprobada                                                                                                    |                                                                  |
| desea imprimir el con                                                                                                    | Estado Aprobada<br>Código Respuesta 00<br>Si lo requieres puedes contactarte con la empresa en el correo electrónico<br>boton pagos@medellin.gov.co                                                                                                    | pecial de Ciencia Tecnología e Inno                              |
| desea imprimir el con<br>ledellín, hace clic en el                                                                                                    | Estado Aprobada<br>Código Respuesta 00<br>Si lo requieres puedes contactarte con la empresa en el correo electrónico<br>boton pagos@medelin.gov.co<br>hprobante de pago del Distrito Esp<br>botón "REGRESAR AL COMERCIO                                                                                                    | pecial de Ciencia Tecnología e Innov<br>y" REGRESAR AL COMERCIO  |
| desea imprimir el con<br>ledellín, hace clic en el                                                                                                    | Estado Aprobada<br>Código Respuesta 00<br>Si lo requieres puedes contactarte con la empresa en el correo electrónico<br>boton pagos@medellin.gov.co                                                                                                    | pecial de Ciencia Tecnología e Innov<br>y" REGRESAR AL COMERCIO. |
| desea imprimir el con<br>ledellín, hace clic en el                                                                                                    | Estado Aprobada<br>Código Respuesta 00<br>Si lo requieres puedes contactante con la empresa en el correo electrónico<br>botton pagos@medellin.gov.co<br>hprobante de pago del Distrito Esp<br>botón "REGRESAR AL COMERCIO                                                                                                    | pecial de Ciencia Tecnología e Innov                             |
| desea imprimir el con<br>edellín, hace clic en el<br>lacetopay<br>exertec                                                                                                    | Estado Aprobada<br>Código Respuesta 00<br>Si lo requieres puedes contactante con la empresa en el correo electrónico<br>boton pagos@medellin.gov.co<br>hprobante de pago del Distrito Esp<br>botón "REGRESAR AL COMERCIO<br>*                                                                                                    | pecial de Ciencia Tecnología e Innov                             |
| desea imprimir el con<br>edellín, hace clic en el<br>lacetopay<br>severtec                                                                                                    | Estado Aprobada<br>Código Respuesta 00<br>Si lo requieres puedes contactarte con la empresa en el correo electrónico<br>boton pagos@medellin.gov.co<br>hprobante de pago del Distrito Esp<br>botón "REGRESAR AL COMERCIO<br>*<br>*                                                                                                    | pecial de Ciencia Tecnología e Innov                             |
| desea imprimir el con<br>edellín, hace clic en el<br>lacetopay<br>vevertec                                                                                                    | Estado Aprobada<br>Código Respuesta 00<br>Si lo requieres puedes contactante con la empresa en el correo electrónico<br>boton pagos@medellin.gov.co<br>hprobante de pago del Distrito Esp<br>botón "REGRESAR AL COMERCIO<br>k<br>transacción Aprobada<br>Transacción Aprobada<br>Transacción Aprobada<br>S 28.562,00                                                                                                    | pecial de Ciencia Tecnología e Innov                             |
| desea imprimir el con<br>edellín, hace clic en el<br>lacetopay<br>recertec                                                                                                    | Estado Aprobada<br>Código Respuesta 00<br>Si lo requieres puedes contactante con la empresa en el correo electrónico<br>boton pagos@medellin.gov.co<br>hoton <b>"REGRESAR AL COMERCIO</b><br>botón <b>"REGRESAR AL COMERCIO</b><br><b>*</b><br><b>*</b><br><b>*</b><br><b>*</b><br><b>*</b><br><b>*</b><br><b>*</b><br><b>*</b>                                                                                                    | pecial de Ciencia Tecnología e Innov                             |
| desea imprimir el con<br>ledellín, hace clic en el<br>placetopay<br>recvertec                                                                                                    | Estado Aprobada<br>Código Respuesta oo<br>Si lo requieres puedes contactante con la empresa en el correo electrónico<br>boton pagos@medellin.gov.co<br>hoton <b>"REGRESAR AL COMERCIO</b><br>botón <b>"REGRESAR AL COMERCIO</b><br><b>*</b><br><b>*</b><br><b>*</b><br><b>*</b><br><b>*</b><br><b>*</b><br><b>*</b><br><b>*</b>                                                                                                    | pecial de Ciencia Tecnología e Innov                             |
| desea imprimir el con<br>edellín, hace clic en el<br>lacetopay<br>recertec<br>presentec<br>presentec                                                                                                    | Estado Aprobada<br>Código Respuesta oo<br>Si lo requieres puedes contactante con la empresa en el correo electrónico<br>boton pagos@medellin.gov.co<br>approbante de pago del Distrito Esp<br>botón "REGRESAR AL COMERCIO<br>botón "REGRESAR AL COMERCIO<br>kelio de pago<br>\$ 28.562,00<br>Kelio de pago<br>botón "n111<br>rec 20206-29 140437                                                                                                    | pecial de Ciencia Tecnología e Innov                             |
| desea imprimir el con<br>ledellín, hace clic en el<br>placetopay<br>recvertoc<br>references<br>32311671603<br>tras selonado<br>3250.00<br>tras selonado<br>350.00                                                                                                    | Estado Aprobada<br>Código Respuesta oo<br>Si lo requieres puedes contactante con la empresa en el correo electrónico<br>boton pagos@medellin.gov.co<br>approbante de pago del Distrito Esq<br>botón "REGRESAR AL COMERCIO<br>botón "REGRESAR AL COMERCIO<br>kel o de pago<br>\$ 28.562,00<br>Kel o de pago<br>botón "n 1111<br>ren a 20206-2016/07                                                                                                    | pecial de Ciencia Tecnología e Innov                             |
| desea imprimir el con<br>ledellín, hace clic en el<br>placetopay.<br>************************************                                                                                                    | Listado Aprobada<br>Código Respuesta oo<br>Si lo requieres puedes contactante con la empresa en el correo electrónico<br>boton pagos@medellin.gov.co<br>Approbante de pago del Distrito Esq<br>botón "REGRESAR AL COMERCIO<br>botón "REGRESAR AL COMERCIO<br>Kello de pago<br>Lista pagné<br>\$ 28.562,00<br>Medio de pago<br>Medio de pago<br>Medio de pa   | pecial de Ciencia Tecnología e Innov                             |
| desea imprimir el con<br>ledellín, hace clic en el<br>placetopay<br>recettec<br>s23.1647601<br>trans activités<br>r23.50,00<br>setteres<br>22.50,00<br>setteres<br>23.50,00<br>setteres<br>23.50,00<br>setteres<br>25.50,00<br>setteres<br>25.50,000<br>setteres<br>25.50,000<br>setteres<br>25.50,000<br>sette | Estado Aprobada<br>Código Respuesta oo<br>Si lo requieres puedes contactante con la empresa en el correo electrónico<br>boton pagos@medellin.gov.co<br>hpprobante de pago del Distrito Esq<br>botón "REGRESAR AL COMERCIO<br>konte pagos<br>transacción Aprobada<br>vera pagos<br>transacción Aprobada<br>vera pagos<br>transacción Aprobada<br>vera pagos<br>transacción Aprobada<br>vera pagos<br>transacción Aprobada<br>vera pagos<br>transacción Aprobada<br>vera pagos<br>transacción Aprobada<br>vera pagos<br>transacción Aprobada                                                                                                    | pecial de Ciencia Tecnología e Innov                             |
| desea imprimir el con<br>ledellín, hace clic en el<br>placetopoy<br>recorriec                                                                                                    | Estado Aprobada<br>Código Respuesta ou<br>Si lo requieres puedes contactante con la empresa en el correo electrónico<br>boton pagos@medellin.gov.co<br>hpprobante de pago del Distrito Esq<br>botón "REGRESAR AL COMERCIO<br>konte pagos<br>transacción Aprobada<br>ver espano<br>\$ 28.562,00<br>Mello de pago<br>Mello de pago<br>Mello d | pecial de Ciencia Tecnología e Innov                             |
| desea imprimir el con<br>ledellín, hace clic en el<br>lacetopoy<br>recerció<br>22.1167/1001<br>teres actionés<br>22.21167/1001<br>reseatoria                                                                                                    | Listado Aprobada<br>Código Respuesta ou<br>Si lo requieres puedes contactante con la empresa en el correo electrónico<br>boton pagos@medellin.gov.co<br>Approbante de pago del Distrito Esq<br>botón "REGRESAR AL COMERCIO<br>Kelon espano<br>Transacción Aprobada<br>Testa pagato<br>\$ 28.562,000<br>Melio de pago<br>Melio de pago<br>Me | pecial de Ciencia Tecnología e Innov                             |

IN-GEHA-038, Versión 04.

IN-GEHA-TES Instructivo de usuario para el pago de impuestos usando el botón Paga Fácil del portal web del Distrito

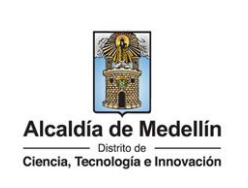

| Contraction in the second second seco                                                    |                                                                                                    | constants of the second strength of the second strength of the secon | the state of the second second s |             | unter à pairait |  |
|----------------------------------------------------------------------------------------------------|----------------------------------------------------------------------------------------------------|----------------------------------------------------------------------------------------------------|----------------------------------------------------------------------------------------------------|-------------|-----------------|--|
| Canada, Tanandagin e Reconstitu                                                                                                    | Parocipa manopa                                                                                                    | rencia Servicios a la Ciudadania                                                                                                    | Sala de prensa P                                                                                                    | ÓKED JUN    |                 |  |
|                                                                                                    |                                                                                                    |                                                                                                    |                                                                                                    |             |                 |  |
|                                                                                                    |                                                                                                    |                                                                                                    |                                                                                                    |             |                 |  |
| Gracias, tu pago fu                                                                                                    | ue exitoso                                                                                                    |                                                                                                    |                                                                                                    |             |                 |  |
| Te agradecemos de cora:                                                                                                    | zón porque con tu pa                                                                                                    | go hacemos grandes cosas p                                                                                                    | r Medellín                                                                                                    |             |                 |  |
|                                                                                                    | Referencia                                                                                                    | 13221186776601                                                                                                    |                                                                                                    |             |                 |  |
|                                                                                                    | Concepto                                                                                                    | Impuesto predial                                                                                                    |                                                                                                    |             |                 |  |
| F                                                                                                    | Fecha                                                                                                    | 2022-08-29 14:02:18                                                                                                    |                                                                                                    |             |                 |  |
| v                                                                                                    | Valor                                                                                                    | \$ 28,562.00                                                                                                    |                                                                                                    |             |                 |  |
| E                                                                                                    | Estado                                                                                                    | PAGO APROBADO                                                                                                    |                                                                                                    |             |                 |  |
| A                                                                                                    | Recibo<br>R del Cliento                                                                                                    | 99999897                                                                                                    |                                                                                                    |             |                 |  |
| P                                                                                                    | Autorización                                                                                                    | 000000                                                                                                    |                                                                                                    |             |                 |  |
|                                                                                                    |                                                                                                    |                                                                                                    |                                                                                                    |             |                 |  |
| Desc                                                                                                    | Volve                                                                                                    | er al servicio de Pago Anônimo                                                                                                    |                                                                                                    |             |                 |  |
|                                                                                                    |                                                                                                    |                                                                                                    |                                                                                                    |             |                 |  |
| Acércate a la Alcaldía de Medelli                                                                                                    | in .                                                                                                    |                                                                                                    |                                                                                                    | Alcaldia de | Medellin        |  |
| Acércate a la Alcaldía de Medelli<br>Alcald                                                                                                    | in<br>Iia de Medellín                                                                                                    |                                                                                                    |                                                                                                    | Alcaldia de | Medellin        |  |
| Acércate a la Alcaldía de Medelli<br>Alcald<br>MUNICIPIO                                                                                                    | in<br>Jia de Medellín<br>DE MEDEL                                                                                                    | LIN                                                                                                    |                                                                                                    | Alcaldia de | Medellin        |  |
| Acércate a la Alcaldía de Medelli<br>Alcald<br>MUNICIPIO<br>Comprobant                                                                                                    | in<br>lia de Medellín<br>DE MEDEL<br>te de Transacci                                                                                                    | LIN                                                                                                    |                                                                                                    | Alcaldia de | Medellin        |  |
| Acércate a la Alcaldía de Medellá<br>Alcald<br>Municipio<br>Comprobant<br>NIT del Comercio                                                                                                    | in<br>iiii<br>iiii de Medellin<br>DE MEDELL<br>te de Transacci<br>890.                                                                                                    | <b>LIN</b><br>ón<br>905.211-1                                                                                                    |                                                                                                    | Alcaldia de | Medellin        |  |
| Acércate a la Alcaldía de Medellá<br>Acada<br>Municipio<br>Comprobant<br>NIT del Comercio<br>Nombre del Comercio<br>Rombre del Comercio                                                                                                    | in<br>iiia de Medellín<br>DE MEDELL<br>te de Transacci<br>890.<br>Muni<br>1000                                                                                                    | LIN<br>ón<br>905.211-1<br>cipio de Medellín<br>03587127                                                                                                    |                                                                                                    | Alcaldia de | Medellin        |  |
| Acércate a la Alcaldía de Medellá<br>Atcada<br>MUNICIPIO<br>Comprobant<br>NIT del Comercio<br>Nombre del Comercio<br>Recibo<br>Usuario                                                                                                    | in<br>iiia de Medellín<br>DE MEDELL<br>te de Transacci<br>890.<br>Muni<br>1000<br>Anón                                                                                                    | LIN<br>ón<br>905.211-1<br>cipio de Medellin<br>03587127<br>ino                                                                                                    |                                                                                                    | Aicaldia de | Medellin        |  |
| Acércate a la Alcaldía de Medellá<br>Alcald<br>MUNICIPIO<br>Comprobant<br>NIT del Comercio<br>Recibo<br>Usuario<br>Descripcion                                                                                                    | in<br>iiiiiiiiiiiiiiiiiiiiiiiiiiiiiiiiiii                                                                                                    | LIN<br>ón<br>905.211-1<br>cipio de Medellin<br>03587127<br>imo<br>esto predial                                                                                                    |                                                                                                    | Alcaldia de | Medellin        |  |
| Acércate a la Alcaldía de Medellá<br>Alcald<br>MUNICIPIO<br>Comprobant<br>NIT del Comercio<br>Recibo<br>Usuario<br>Descripción<br>Número de factura<br>Entidad financiera                                                                                                    | in<br>iiiiiiiiiiiiiiiiiiiiiiiiiiiiiiiiiii                                                                                                    | LIN<br>ón<br>905.211-1<br>cipio de Medellín<br>03587127<br>imo<br>esto predial<br>1186776601<br>R63AN CHASE BANK, N.A.                                                                                                    |                                                                                                    | Alcaldia de | Medellin        |  |
| Acércate a la Alcaldía de Medellá<br>Alcald<br>MUNICIPIO<br>Comprobant<br>Nombre del Comercio<br>Recibo<br>Usuario<br>Descripción<br>Número de factura<br>Entidad financiera<br>Valor                                                                                                    | in<br>iiiiiiiiiiiiiiiiiiiiiiiiiiiiiiiiiii                                                                                                    | LIN<br>ón<br>905.211-1<br>cipio de Medellín<br>03587127<br>imo<br>esto predial<br>1186776601<br>RGAN CHASE BANK, N.A.<br>2.00                                                                                                    |                                                                                                    | Alcaldia de | Medellin        |  |
| Acércate a la Alcaldía de Medellá<br>Acércate a la Alcaldía de Medellá<br>Aceada<br>Descripción<br>Número del Comercio<br>Recibo<br>Usuario<br>Descripción<br>Número de factura<br>Entidad financiera<br>Valor<br>IVA                                                                                                    | in<br>iiiiiiiiiiiiiiiiiiiiiiiiiiiiiiiiiii                                                                                                    | LIN<br>ón<br>905.211-1<br>cipio de Medellin<br>03587127<br>imo<br>esto predial<br>1186776601<br>RGAN CHASE BANK, N.A.<br>2.00                                                                                                    |                                                                                                    | Alcatdia de | Medellin        |  |
| Acércate a la Alcaldía de Medelli<br>Acércate a la Alcaldía de Medelli<br>Acada<br>DESCRIPTION<br>NUMERON<br>NUMERON<br>NUMERON<br>DESCRIPCIÓN<br>NÚMERO DE FACTURA<br>Entidad financiera<br>Valor<br>IVA<br>Fecha de la transacción<br>Estado                                                                                                    | in<br>iiiiiiiiiiiiiiiiiiiiiiiiiiiiiiiiiii                                                                                                    | LIN<br>ón<br>905.211-1<br>cipio de Medellin<br>03587127<br>imo<br>esto predial<br>1186776601<br>RGAN CHASE BANK, N.A.<br>2.00<br>-08-29<br>BADA                                                                                                    |                                                                                                    | Alcatdia de | Medellin        |  |
| Acércate a la Alcaldía de Medelli<br>Acár<br>Lada<br>DESCRIPTION<br>NUMERTON<br>NUMERON<br>NUMERON<br>NUMERON<br>Descripción<br>Número de factura<br>Entidad financiera<br>Valor<br>IVA<br>Fecha de la transacción<br>Estado<br>Autorización / Codigo Único de S                                                                                                    | in<br>iiiiiiiiiiiiiiiiiiiiiiiiiiiiiiiiiii                                                                                                    | LIN<br>ón<br>905.211-1<br>cipio de Medellin<br>03587127<br>imo<br>esto predial<br>1186776601<br>RGAN CHASE BANK, N.A.<br>2.00<br>-08-29<br>BADA<br>00                                                                                                    |                                                                                                    | Alcatdia de | Medellin        |  |
| Acércate a la Alcaldía de Medelli<br>Acércate a la Alcaldía de Medelli<br>Acada<br>DENERICIPIO<br>DENERICIPIO<br>NUMERO DE COMERCIO<br>NOMBRE del COMERCIO<br>NOMBRE del COMERCIO<br>Recibo<br>Usuario<br>Descripción<br>Número de factura<br>Entidad financiera<br>Valor<br>IVA<br>Fecha de la transacción<br>Estado<br>Autorización / Codigo Unico de S<br>Dirección IP                                                                                                    | in<br>iii de Medellin<br>DE MEDELL<br>DE MEDELL<br>890.<br>Muni<br>1000<br>Anôn<br>1322<br>JPMO<br>2856<br>0<br>2022<br>2856<br>0<br>2022<br>3990.<br>300<br>2025<br>0<br>2025<br>0<br>0<br>0<br>0<br>0<br>0<br>0<br>0<br>0<br>0<br>0<br>0<br>0 | LIN<br>ón<br>905.211-1<br>cipio de Medellin<br>03587127<br>imo<br>esto predial<br>1186776601<br>RGAN CHASE BANK, N.A.<br>2.00<br>-08-29<br>BADA<br>00<br>.3.31                                                                                                    |                                                                                                    | Alcatdia de | Medellin        |  |
| Acércate a la Alcaldía de Medelli<br>Acércate a la Alcaldía de Medelli<br>La del<br>MENELPEN<br>DENELPEN<br>DENELPEN<br>MONTE del Comercio<br>Nomre del Comercio<br>Nomre del Comercio<br>Nomre del Comercio<br>Nomre del Comercio<br>Nomre del Comercio<br>Nomre del Comercio<br>Nomre del Comercio<br>Nomre del Comercio<br>Nomre del Comercio<br>Nomre del Comercio<br>Nomre del Comercio<br>Nomre de factura<br>Entidad financiera<br>Vulo<br>Fecha de la transacción<br>Estado<br>Alcaldio / Codigo Unico del Se<br>Dirección IP<br>En el como de requerir para conteginier<br>transacción / Polísio del Se del Se | in<br>iii de Medellin<br>DE MEDELL<br>te de Transacci<br>890.<br>Muni<br>1000<br>Anôm<br>1322<br>JPMO<br>2856<br>0<br>2022<br>PMO<br>2026<br>0<br>2022<br>PMO<br>2020<br>0<br>2022<br>0<br>0<br>2022<br>0<br>0<br>2022<br>0<br>0<br>2022<br>0<br>0<br>2022<br>0<br>0<br>2022<br>0<br>0<br>2022<br>0<br>0<br>2022<br>0<br>0<br>2022<br>0<br>0<br>2022<br>0<br>0<br>2022<br>0<br>0<br>2022<br>0<br>0<br>0<br>2022<br>0<br>0<br>0<br>0<br>0<br>0<br>0<br>0<br>0<br>0<br>0<br>0<br>0                                                                                                    | LIN<br>ón<br>905.211-1<br>cipio de Medellín<br>03587127<br>imo<br>esto predial<br>1186776601<br>RGAN CHASE BANK, N.A.<br>2.00<br>-08-29<br>BADA<br>00<br>.3.31<br>comprobante de pego de la<br>se de la Subsectrataia de<br>o actual de Jeser cartaria<br>de da 14 J44 o en la linea<br>sencias al correo atémnion.                                                                                                    |                                                                                                    | Alcatdia de | Medellin        |  |

IN-GEHA-038, Versión 04.

**Versión:** 04

## IN-GEHA-TES Instructivo de usuario para el pago de impuestos usando el botón Paga Fácil del portal web del Distrito

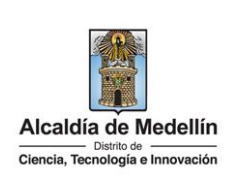

| En la ventena "MAED                                                                                                    | 105 DE DACO" aliza la ancién "Cuantas débita abar                                                                                                    |                   |
|----------------------------------------------------------------------------------------------------|----------------------------------------------------------------------------------------------------|-------------------|
| En la Ventana <b>IVIED</b>                                                                                                    | nte (PSE)                                                                                                    | ro y corriente (  |
|                                                                                                    |                                                                                                    |                   |
| placetopay<br>»evertec                                                                                                    | 0                                                                                                    |                   |
|                                                                                                    | ×                                                                                                    |                   |
| •                                                                                                    | MEDIOS DE PAGO                                                                                                    |                   |
| ¿Vas a pagar con la cuenta o tarjeta de alguien más<br><u>Cambiar datos del pagador</u>                                                                                                    | Selecciona el medio de pago Tarjeta de Crédito / Débito / Prepago Tarjeta de Crédito / Débito / Prepago                                                                                                    |                   |
| Total a pagar<br>270.884.00                                                                                                    | Bancolombia                                                                                                    |                   |
| Tu proceso de pago expirará en 4 minutos                                                                                                    | Tarjeta débito Visa Electron                                                                                                    |                   |
| Referencia<br>13221186776601                                                                                                    | Cuentas débito ahorro y corriente (PSE)                                                                                                    |                   |
| Fecha<br>2022-08-29 12:10:01                                                                                                    | Pago en efectivo                                                                                                    |                   |
| Sesión<br>1970085                                                                                                    | No deseo continuar el proceso                                                                                                    |                   |
|                                                                                                    | Si lo requieres puedes contacturte con la empresa en el correo electrónico<br>boton pagos@medellin.gov.co                                                                                                    |                   |
| <ul> <li>✓ Tipo de persona: l</li> <li>✓ Banco: hace clic en</li> </ul>                                                                                                    | es campos:<br>hace clic en la pestaña y selecciona el tipo de persona para<br>n la pestaña y selecciona el banco para la gestión del pago.                                                                                                    | la gestión del pa |
| <ul> <li>Diligencia los siguiente</li> <li>✓ Tipo de persona: l</li> <li>✓ Banco: hace clic en</li> <li>Hace clic en el botón "</li> </ul>                                                                                                    | es campos:<br>hace clic en la pestaña y selecciona el tipo de persona para<br>n la pestaña y selecciona el banco para la gestión del pago<br>(CONTINUAR <sup>77</sup> CONTINUAR).                                                                                                    | la gestión del pa |
| <ul> <li>Diligencia los siguiente</li> <li>✓ Tipo de persona: l</li> <li>✓ Banco: hace clic en</li> <li>Hace clic en el botón "</li> </ul>                                                                                                    | es campos:<br>hace clic en la pestaña y selecciona el tipo de persona para<br>n la pestaña y selecciona el banco para la gestión del pago<br>(CONTINUAR <sup>77</sup> CONTINUAR<br>CONTINUAR <sup>77</sup> .                                                                                                    | la gestión del pa |
| Diligencia los siguiente<br>✓ Tipo de persona: l<br>✓ Banco: hace clic en<br>Hace clic en el botón "<br><sup>®</sup> placetopay                                                                                                    | es campos:<br>hace clic en la pestaña y selecciona el tipo de persona para<br>n la pestaña y selecciona el banco para la gestión del pago.<br><b>'CONTINUAR</b> " CONTINUAR .<br><b>CONTINUAR</b> .                                                                                                    | la gestión del pa |
| Diligencia los siguiente<br>✓ Tipo de persona: l<br>✓ Banco: hace clic en<br>Hace clic en el botón "<br><sup>®</sup> placetopay<br><sup>wevertec</sup>                                                                                                    | es campos:<br>hace clic en la pestaña y selecciona el tipo de persona para<br>n la pestaña y selecciona el banco para la gestión del pago<br>(CONTINUAR <sup>7</sup> CONTINUAR<br>CONTINUAR <sup>7</sup> CONTINUAR<br>(Continuar<br>(Continuar<br>) se                                                                                                    | la gestión del pa |
| <ul> <li>✓ Tipo de persona: l</li> <li>✓ Tipo de persona: l</li> <li>✓ Banco: hace clic en</li> <li>Hace clic en el botón "</li> <li><sup>(a)</sup> placetopay<br/><sup>kevertec</sup></li> <li><sup>(d)</sup> Control a conta o tarjeta de alguén mática</li> </ul>                                                                                                    | es campos:<br>hace clic en la pestaña y selecciona el tipo de persona para<br>n la pestaña y selecciona el banco para la gestión del pago<br>(CONTINUAR <sup>7</sup> CONTINUAR<br>(CONTINUAR <sup>7</sup> CONTINUAR<br>(CONTINUAR                                                                                                    | la gestión del pa |
| <ul> <li>Diligencia los siguiente</li> <li>✓ Tipo de persona: l</li> <li>✓ Banco: hace clic e</li> <li>Hace clic en el botón "</li> <li>Mace clic en el botón "</li> <li>Mace clic en el botón "</li> </ul>                                                                                                    | es campos:<br>hace clic en la pestaña y selecciona el tipo de persona para<br>n la pestaña y selecciona el banco para la gestión del pago<br>'CONTINUAR'' CONTINUAR<br>'CONTINUAR'' CONTINUAR<br>CONTINUAR'' CONTINUAR<br>CONTINUAR'' CONTINUAR                                                                                                    | la gestión del pa |
| Diligencia los siguiente<br>✓ Tipo de persona: l<br>✓ Banco: hace clic en<br>Hace clic en el botón "<br>Mace clic en el botón "<br>Mace clic en el botón "<br>Camblacatos del pagador<br>Total a pagar<br>\$ 270.884,00                                                                                                    | es campos:<br>hace clic en la pestaña y selecciona el tipo de persona para<br>n la pestaña y selecciona el banco para la gestión del pago.<br>"CONTINUAR" CONTINUAR<br>(CONTINUAR" .<br>CONTINUAR<br>(CONTINUAR " .<br>CONTINUAR<br>(CONTINUAR " .<br>CONTINUAR<br>(CONTINUAR " .<br>CONTINUAR<br>(CONTINUAR CONTINUAR<br>CONTINUAR CONTINUAR<br>CONTINUAR<br>CONTINUAR<br>LANCOLOMBIA DESARROLLO<br>CONTINUAR                                                                                                    | la gestión del pa |
| <ul> <li>✓ Tipo de persona: I</li> <li>✓ Tipo de persona: I</li> <li>✓ Banco: hace clic en</li> <li>Hace clic en el botón "</li> <li>Mace clic en el botón "</li> <li>         Que a pagar con la cuerta o tarjeta de alguien már?         Camblar datos del pagador     </li> <li>         Total a pagar<br/>\$ 270.884,00     <li>         Tu proceso de pago expirará en 34 minutos     </li> </li></ul>                                                                                                    | es campos:<br>hace clic en la pestaña y selecciona el tipo de persona para<br>n la pestaña y selecciona el banco para la gestión del pago<br>"CONTINUAR" CONTINUAR<br>"CONTINUAR" CONTINUAR<br>"CONTINUAR" SE CONTINUAR<br>"CONTINUAR" SE CONTINUAR                                                                                                    | la gestión del pa |
| <ul> <li>✓ Tipo de persona: l</li> <li>✓ Tipo de persona: l</li> <li>✓ Banco: hace clic es</li> <li>Hace clic en el botón "</li> <li>Complacetopay<br/>wevertec</li> <li>Complacetopay<br/>wevertec</li> <li>Complacetopay<br/>vevertec</li> <li>Complacetopay<br/>vevert</li></ul> | es campos:<br>hace clic en la pestaña y selecciona el tipo de persona para<br>n la pestaña y selecciona el banco para la gestión del pago.<br>CONTINUAR <sup>(*)</sup> CONTINUAR <sup>(*)</sup> CONTI | la gestión del pa |
| <ul> <li>✓ Tipo de persona: l</li> <li>✓ Tipo de persona: l</li> <li>✓ Banco: hace clic en</li> <li>Hace clic en el botón "</li> <li>✓ Placetopay<br/>kevertec</li> <li>✓ Arbiar datos de jagador</li> <li>✓ Total a pagar<br/>\$ 270.884,00</li> <li>© To proceso de pago expirará en 14 minutos</li> <li>Referencia<br/>1322116776902</li> <li>Fecha<br/>2020 50.10.393.4</li> </ul>                                                                                                    | es campos:<br>hace clic en la pestaña y selecciona el tipo de persona para<br>n la pestaña y selecciona el banco para la gestión del pago<br>CONTINUAR<br>CONTINUAR<br>CONTINUAR<br>CONTINUAR<br>CONTINUAR<br>CONTINUAR<br>CONTINUAR<br>CONTINUAR<br>CONTINUAR<br>La dese contear el poroso<br>La dese contear el poroso<br>La                                                                                                    | la gestión del pa |
| <ul> <li>✓ Tipo de persona: l</li> <li>✓ Tipo de persona: l</li> <li>✓ Banco: hace clic es</li> <li>Hace clic en el botón "</li> <li>✓ Placetopay<br/>wevertec</li> <li>✓ Total a pagar</li> <li>§ 270.884,00</li> <li>© Teproceso de pago expirará en 14 minutos</li> <li>Total a pagar</li> <li>\$ 270.884,00</li> <li>© Teproceso de pago expirará en 14 minutos</li> <li>Techa</li> <li>2022-06-30 10:39:34</li> <li>Saián</li> <li>1970518</li> </ul>                                                                                                    | es campos:<br>hace clic en la pestaña y selecciona el tipo de persona para<br>n la pestaña y selecciona el banco para la gestión del pago.<br>CONTINUAR <sup>®</sup> CONTINUAR <sup>®</sup>                                                                                                    | la gestión del pa |

IN-GEHA-038, Versión 04.

### Versión: 04

# IN-GEHA-TES Instructivo de usuario para el pago de impuestos usando el botón Paga Fácil del portal web del Distrito

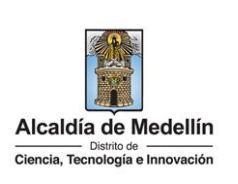

| • 12         | nágina redirecciona a la n          | ataforma " <b>PSF</b> " nara (                  |                                    |                               |
|--------------|-------------------------------------|-------------------------------------------------|------------------------------------|-------------------------------|
| • 10         |                                     |                                                 |                                    |                               |
| <u>Si</u>    | el usuario no está registrac        | lo o nunca ha realizad                          | lo pagos por medio de la           | plataforma PSE:               |
|              | -                                   |                                                 |                                    |                               |
| Se           | e visualiza una nueva venta         | na "PSE". Selecciona                            | la opción "Persona natu            | ral" si realiza el registro a |
| no           | ombre propio o selecciona "         | Persona jurídica" si re                         | aliza el registro a nombre         | e de una empresa.             |
| H            | ace clic en la opcion Quierc        | registrarme anora.                              |                                    |                               |
| Г            |                                     |                                                 |                                    | 7                             |
|              |                                     |                                                 |                                    |                               |
|              | Facil, ra                           | pido y seguro                                   |                                    |                               |
|              |                                     |                                                 |                                    |                               |
|              |                                     |                                                 |                                    |                               |
|              |                                     | DCE Dagas Caguras                               | an Lines / Dersons Natural         |                               |
|              |                                     | PSE - Pagos Seguros                             | en Línea / Persona Natural         |                               |
|              |                                     |                                                 |                                    |                               |
|              |                                     |                                                 |                                    |                               |
|              |                                     | Persona natural                                 | Persona juridica                   |                               |
|              |                                     |                                                 |                                    |                               |
|              |                                     | 🥑 Soy un usuario registrado                     | Quiero registrarme ahora           |                               |
|              |                                     |                                                 |                                    |                               |
|              | E-mail                              | E-mail registrado en PSE                        |                                    |                               |
|              | Pegresor al comorcio                |                                                 | In al Damag                        |                               |
| L            | Regresar ai comercio                |                                                 | Ir al Banco                        |                               |
|              |                                     |                                                 |                                    |                               |
| • Di         | iligencia los siguientes camp       | os y hace clic en el bo                         | otón " <b>Registrar</b> " Registra |                               |
| ,            | ,                                   |                                                 |                                    |                               |
| <b>√</b>     | Tipo de identificación: se          | lecciona el tipo de ide                         | ntificación.                       |                               |
| ▼<br>✓       | Numero de identificación            | n unigencia el numero<br>uncia nombres y anelli | de identificación segun e          | er upo.                       |
| √            | <b>Número de celular</b> : dilige   | ncia el número de cel                           | ular.                              |                               |
| $\checkmark$ | Dirección: diligencia la di         | ección de residencia.                           |                                    |                               |
| $\checkmark$ | <b>Email</b> : diligencia el correc | electrónico.                                    |                                    |                               |
| ~            | Confirmar email: diligenc           | ia nuevamente el corr                           | eo electrónico.                    |                               |
| $\checkmark$ | Pregunta de seguridad: se           | elecciona la pregunta c                         | lue prefiera para en caso o        | de que lo requiera recordar   |
|              | su cuenta en caso de olvid          | .00.                                            |                                    |                               |

IN-GEHA-038, Versión 04.

Versión: 04

# IN-GEHA-TES Instructivo de usuario para el pago de impuestos usando el botón Paga Fácil del portal web del Distrito

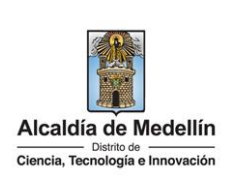

- ✓ Respuesta: diligencia la respuesta a la pregunta que seleccionó en el campo anterior.
- ✓ Marca opción (obligatoria): "he leído y acepto el tratamiento de mis datos personales".
- Marca opción (obligatoria): "he leído y acepto los términos y condiciones".
- ✓ Marca opción (no es obligatorio): "Quiero mantenerme al día con las novedades de PSE".

|                                  | Porcona patural                          | Porcona iuridica                                                     |
|----------------------------------|------------------------------------------|----------------------------------------------------------------------|
|                                  | Persona natural                          | Persona jurídica                                                     |
| liligenciar el formulario        | dale clic al botón "Regis<br>y disfrutar | trar" y listo, podrás empezar a realizar tus pa<br>r sus beneficios. |
|                                  |                                          |                                                                      |
| Tipo de identificación           |                                          | Número de identificación                                             |
| Cedula de ciudadania             | (                                        | Número de Identificación                                             |
| Nombre y apellido                |                                          |                                                                      |
| Nombre completo y apellidos      |                                          |                                                                      |
| Número de celular                |                                          | Dirección                                                            |
| Número de celular                |                                          | Dirección de residencia o trabajo                                    |
| E-mail                           |                                          | Confirmar e-mail                                                     |
| E-mail                           |                                          | Confirmar e-mail                                                     |
| Pregunta de seguridad            |                                          |                                                                      |
| ;Colegio en el cual obtuvo su tr | inde de bachillar?                       | Respuesta                                                            |

#### Si el usuario está registrado o ya ha realizado pagos por medio de la plataforma PSE:

Selecciona la opción "Soy un usuario registrado", luego selecciona el tipo de persona "Persona natural" o "Persona jurídica". Ingresa el correo electrónico y hace clic en el botón "**Ir al banco**".

| Ęρ | Se Fácil,          | rápido y seguro                                        |  |
|----|--------------------|--------------------------------------------------------|--|
|    |                    | PSE - Pagos Seguros en Línea / Persona Natural         |  |
|    |                    | Persona natural Persona juridica                       |  |
|    |                    | Soy un usuario registrado 🛛 🚑 Quiero registrarme ahora |  |
|    | E-mail             | E-mail registrado en PSE                               |  |
|    | Regresar al comerc | clo Ir al Banco                                        |  |

IN-GEHA-038, Versión 04.

Versión: 04

# IN-GEHA-TES Instructivo de usuario para el pago de impuestos usando el botón Paga Fácil del portal web del Distrito

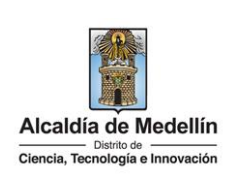

**Nota**: según el banco seleccionado, diligencia la información solicitada. Para fines ilustrativos de este instructivo, se realiza el pago por medio de la Entidad Financiera Bancolombia.

- Visualiza una nueva ventana.
- En el campo "Tipo de Cliente" selecciona si es persona natural o jurídica.
- En el campo "Ingrese su Usuario", digita el usuario registrado en la Entidad Financiera.

| Igos PSE - Sucursal Virtual Personas<br>ha y hora actual: Lunes 29 de Agosto de 2022 7:45:50 PM                                                                                |                                                                                                    |  |
|----------------------------------------------------------------------------------------------------|----------------------------------------------------------------------------------------------------|--|
| Tienda Virtual o Recaudador:                                                                                                    |                                                                                                    |  |
| Selecciona que Tipo de Cliente ares, luego ingresa los datos<br>solicitados y haz clic en "Continuar".  () Tipo de Cliente Persona () Ingrese su Usuario () Cancelar Continuar | Evolucionamos nuestra imagen, pero<br>tus datos personales se mantienen.<br>Por tu seguridad, no te los pediremos<br>por ningún medio. |  |
| ¿Olvidaste tu usuario?<br>¿Problemas para conectarte?                                                                                                    | ≓ Bancolombia                                                                                                    |  |

• En la sección **"Ingresa tu clave**", digita la clave del banco a través del tablero numérico y hace clic en el botón **"Ingresar**".

| Tienda Virtual o Recaudador:                                                                                                    |                                                                                          |           |  |
|----------------------------------------------------------------------------------------------------|------------------------------------------------------------------------------------------|-----------|--|
| Imagen y Frase de Seguridad seleccionadas:                                                                                                    | Ingresa tu Clave                                                                         |           |  |
| Verifica que tu Imagen y Frase de Seguridad sean correctas, de esta manera<br>te asegurarás de estar ingresando al Botón de Pagos PSE de Bancolombia. | Si la Imagen y Frase no son las que definiste, por tu<br>seguridad no ingreses tu Clave. |           |  |
| Frase de Seguridad:                                                                                                    |                                                                                          | 7 2 9     |  |
| jarra con agua                                                                                                    | ⊕                                                                                        | 1 4 6     |  |
|                                                                                                    | Digita la Clave que usas en el cajero automático.                                        | 5 3 0     |  |
|                                                                                                    | Regresar                                                                                 | 8 Borrar  |  |
|                                                                                                    |                                                                                          | Contraste |  |
|                                                                                                    |                                                                                          | A B C     |  |
|                                                                                                    |                                                                                          |           |  |

IN-GEHA-038, Versión 04.

# IN-GEHA-TES Instructivo de usuario para el pago de impuestos usando el botón Paga Fácil del portal web del Distrito

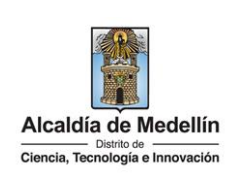

| botón "Continuar"                                                                                                    | Continuar                                                                                                    |                                                                                                    |                                       |                           |              |             |
|----------------------------------------------------------------------------------------------------|----------------------------------------------------------------------------------------------------|----------------------------------------------------------------------------------------------------|---------------------------------------|---------------------------|--------------|-------------|
| Pagos PSE - Sucursal Virtual Personas                                                                                                    |                                                                                                    |                                                                                                    |                                       |                           |              |             |
| Su última visita fue: Lunes 29 de Agosto de 2022 a las 0<br>Fecha y hora actual: Lunes 29 de Agosto de 2022 7:47.0                                                                                                    | 17:31 PM<br>01 PM                                                                                                    |                                                                                                    | 0                                     |                           |              |             |
| Tienda Virtual o Recaudador:                                                                                                    |                                                                                                    |                                                                                                    |                                       |                           |              |             |
| Clave Dinámica<br>Para continuar con la transacción ingresa la<br>en la opción Generación de Bancolombia a<br>donde estás inscrito al servicio.                                                                                                    | Clave Dinámica. Consultala<br>Ago del dispositivo mévil                                                                                                    | a<br>arcter data<br>arcter data<br>ar | ; inscribir<br>5 claves en tu ce      | elular                    |              |             |
| Visualiza la sección<br>medio de la cual se                                                                                                    | " <b>Preparación</b> ", d<br>realizará el pago y                                                                                                    | onde se mue<br>hace clic en                                                                                                    | estran los da<br>" <b>Continuar</b> " | atos del pag<br>Continuar | o. Seleccion | a la cuenta |
| Bancolombia<br>Pagos PSE - Sucursal Virtual Personas<br>Su čilma valta fue: Lune: 29 de Agosto de 2002 a las 07<br>Forba y hora actual: Lune: 29 de Agosto de 2002 7.4603<br>Tienda Virtual o Recaudador:                                                        | 131 PM.<br>PM                                                                                                    |                                                                                                    |                                       |                           | ſ            |             |
| Bancolombia Pagos PSE - Sucursal Virtual Personas Su úlfina voita fue: Luns 39 de Agoto de 2022 a los 07 Fectu y hora actual: Luns 39 de Agoto de 2022 7.4803 Tienda Virtual o Recaudador:      Preparación     Preparación     Q Verificaci                     | 131 PM<br>PM                                                                                                    |                                                                                                    |                                       |                           | I            |             |
| Bancolombia Pagos PSE - Sucursal Virtual Personas Su dilma visita fue: Lunes 29 de Agosto de 2022 a las 07 rectas y hora actual: Lunes 29 de Agosto de 2022 7-4803 Tienda Virtual o Recaudador:     Preparación     Preparación     2 Verificaci                 | isti PM.<br>Ista<br>ión 3 Confirmación                                                                                                    |                                                                                                    |                                       |                           | I            |             |
| Bancolombia Pagos PSE - Sucursal Virtual Personas So Office Avenue 2014 Agente de 2022 A las 07 Fecha y hora actual: Lunes 29 de Agente de 2022 74803 Tienda Virtual o Recaudador:     Preparación     Q Verificaci Selecciona e                                 | 151 PM.<br>IPM 3 Confirmación<br>el número de cuenta que deseas usar para                                                                                                    | pagar la siguiente factura. Luc                                                                                                    | go presiona "Continuar".              |                           | I            |             |
| Bancolombia Pagos PSE - Sucursal Virtual Personas So offica voita fue: Luns 20 de Agonto de 2022 a las 07 recha y hora actual: Lunes 29 de Agonto de 2022 7.4803 Tienda Virtual o Recaudador:     Preparación     Preparación     Selecciona e                   | 131 PM<br>PM<br>Ión 3 Confirmación<br>el número de cuenta que deseas usar para<br>Compra online                                                                                                    | pagar la siguiente factura. Luc                                                                                                    | go presiona "Continuar".              |                           | I            |             |
| Bancolombia Pagos PSE - Sucursal Virtual Personas Su diffus viota fue: Lune: 29 de Agoto de 2022 a las 07 Fectu y hora actuai: Lunes 29 de Agoto de 2022 7.4803 Tienda Virtual o Recaudador:     Preparación     Preparación     Selecciona e                    | 131 PM<br>PM (3) Confirmación el número de cuenta que deseas usar para Compra online Nro. de factura:                                                                                                    | pagar la siguiente factura. Lue<br>1551567663<br>Buumant                                                                                                    | go presiona "Continuar".              |                           | Ι            |             |
| Bancolombia Pagos PSE - Sucursal Virtual Personas Su dima viota fue: Lune 32 de Agoto de 2022 a los 07 Fectu y hora actuai: Lunes 32 de Agoto de 2022 7.4803 Tenda Virtual o Recaudador:     Preparación     Preparación     Selecciona e                        | 131 PM<br>1970<br>100<br>101<br>101<br>102<br>103<br>103<br>103<br>104<br>105<br>105<br>105<br>105<br>105<br>105<br>105<br>105                                                                                                  | pagar la siguiente factura. Lue<br>1551567663<br>Payment<br>002005317530060                                                                                                    | go presiona "Continuar".              |                           | Ι            |             |
| Bancolombia Pagos PSE - Sucursal Virtual Personas Su dima viota fue: Lone 32 de Agoto de 2022 a los 07 Pertu y hora actuai: Lones 32 de Agoto de 2022 7.4803 Tenda Virtual o Recaudador:     Preparación     Preparación     Selecciona de                       | ión 3 Confirmación<br>el número de cuenta que deseas usar para<br>Compra online<br>Nro. de factura:<br>Descripción del pago:<br>Nro. de referencia 2:                                                                           | pagar la siguiente factura. Lue<br>1551567663<br>Payment<br>002005317530060<br>CC                                                                                                    | go presiona "Continuar".              |                           | Ι            |             |
| Bancolombia Pagos PSE - Sucursal Virtual Personas Su dima vista fue: Lones 20 de Agoto de 2022 a los 07 Pecta y hora actuai: Lones 29 de Agoto de 2022 7.4803 Tenda Virtual o Recaudador:     Preparación     Preparación     Selecciona de                      | ión 3 Confirmación<br>el número de cuenta que deseas usar para<br>Compra online<br>Nro. de factura:<br>Descripción del pago:<br>Nro. de referencia 2:<br>Nro. de referencia 3:                                                  | pagar la siguiente factura. Luc<br>1551567663<br>Payment<br>002005317530060<br>CC<br>32441991                                                                                                    | go presiona "Continuar".              |                           |              |             |
| Bancolombia      Agos PSE - Sucursal Virtual Personas      Su dima vista fue: Lonis 20 de Agoto de 2022 a los 07     recta y hora actuai: Lonis 29 de Agoto de 2022 7.4803      Tienda Virtual o Recaudador:      Preparación     Q Verificaci      Selecciona o | ión 3 Confirmación<br>el número de cuenta que deseas usar para<br>Compra online<br>Nro. de factura:<br>Descripción del pago:<br>Nro. de referencia 2:<br>Nro. de referencia 3:<br>Nro. de referencia 3:<br>Valor a pagar:       | pagar la siguiente factura. Luc<br>1551567663<br>Payment<br>002005317530060<br>CC<br>32441991<br>270.844.00                                                                                                    | go presiona "Continuar".              |                           | Ι            |             |
| Eacolombia<br>Pagos PSE - Sucursal Virtual Personas<br>Su dima vinta fue: Lunei 32 de Agosto de 2023 a los 07<br>Pecta y hora actuai: Lunei 39 de Agosto de 2023 7.4803<br>Tenda Virtual o Recaudador:<br>Preparación<br>Preparación<br>Selecciona e             | ión (3) Confirmación<br>el número de cuenta que deseas usar para<br>Compra online<br>Nro. de factura:<br>Descripción del pago:<br>Nro. de referencia 2:<br>Nro. de referencia 3:<br>Valor a pagar:<br>Seleccione una Cuenta     | pagar la siguiente factura. Lue<br>1551567663<br>Payment<br>002005317530060<br>CC<br>32441991<br>270.844.00                                                                                                    | go presiona "Continuar".              |                           | Ĩ            |             |
| ✓ Bancolombia         Pagos PSE - Sucursal Virtual Personas         Su ditravisita fue: Lone: 37 de Agonto de 2022 a los 07         Tenda Virtual o Recaudador:         ① Preparación         ② Verificaci         Selecciona d                                  | ión (3) Confirmación<br>el número de cuenta que deseas usar para<br>Compra online  <br>Nro. de factura:<br>Descripción del pago:<br>Nro. de referencia 2:<br>Nro. de referencia 3:<br>Valor a pagar:<br>- Seleccione una Cuenta | pagar la siguiente factura. Lue<br>1551567663<br>Payment<br>002005317530060<br>CC<br>32441991<br>270.844,00                                                                                                    | go presiona "Continuar".              |                           | Ι            |             |
| ✓ Bancolombia         Pagos PSE - Sucursal Virtual Personas         Su últra visita fue: Lunes 29 de Ágoto de 2022 1480         Tenda Virtual o Recaudador:         ① Preparación         ② Verificaci         Selecciona d                                      | ión (3) Confirmación<br>el número de cuenta que deseas usar para<br>Compra online<br>Nro. de factura:<br>Descripción del pago:<br>Nro. de referencia 2:<br>Nro. de referencia 3:<br>Valor a pagar:<br>- Seleccione una Cuenta   | pagar la siguiente factura. Lue<br>1551567663<br>Payment<br>002005317530060<br>CC<br>32441991<br>270.844,00                                                                                                    | go presiona "Continuar".              |                           | Ι            |             |

IN-GEHA-038, Versión 04.

| Código: IN-GEHA-<br>038<br>Versión: 04 | IN-GEHA-TES Instructivo de usuario para<br>el pago de impuestos usando el botón | Alcaldia de Medellín                                                    |
|----------------------------------------|---------------------------------------------------------------------------------|-------------------------------------------------------------------------|
| version: 04                            | Paga Fácil del portal web del Distrito                                          | Alcaldía de Medellín<br>Distrito de<br>Ciencia, Tecnología e Innovación |

| 1       Preparación       2) Verificación       3) Confirmación         Verificación presentada y presiona "Pagar" para efectuar el pago, o "Regresar" para cambiar el medio de pago. Si no deseas efectuar el pago, o "Regresar" para cambiar el medio de pago. Si no deseas efectuar el pago, presiona "Cancelar".         Compra online         Nro. de factura:       1551567663         Descripción del pago:       Payment         Nro. de referencia:       002005317530060         Nro. de referencia:       CC         Nro. de referencia:       CC         Nro. de referencia:       C | Tienda Virtual o Recaudador:                                            |                                                                                                    |  |
|----------------------------------------------------------------------------------------------------|-------------------------------------------------------------------------|----------------------------------------------------------------------------------------------------|--|
| Verifica la información presentada y presiona "Pagar" para efectuar el pago, o "Regresar" para cambiar el medio de pago.<br>Si no deseas efectuar el pago, presiona "Cancelar".<br>Compra online<br>Nro. de factura: 1551567663<br>Descripción del pago: Payment<br>Nro. de referencia: 002005317530060<br>Nro. de referencia 2: CC<br>Nro. de referencia 3:                                                                                                    | 1 Preparación 2 Verificación 3 Confirmación                             |                                                                                                    |  |
| Compra online<br>Nro. de factura: 1551567663<br>Descripción del pago: Payment<br>Nro. de referencia: 002005317530060<br>Nro. de referencia 2: CC                                                                                                    | Verifica la información presentada y presiona "Paga<br>Si no deseas efe | " para efectuar el pago, o "Regresar" para cambiar el medio de pago.<br>tuar el pago, presiona "Cancelar". |  |
| Nro. de factura:     1551567663       Descripción del pago:     Payment       Nro. de referencia:     002005317530060       Nro. de referencia 2:     CC       Nro. de referencia 3:     CC                                                                                                    | Compra on                                                               | ine                                                                                                    |  |
| Descripción del pago: Payment<br>Nro. de referencia: 002005317530060<br>Nro. de referencia 2: CC<br>Nro. de referencia 3:                                                                                                    | Nro. de f                                                               | ctura: 1551567663                                                                                          |  |
| Nro. de referencia: 002005317530060<br>Nro. de referencia 2: CC<br>Nro. de referencia 3:                                                                                                    | Descripción de                                                          | pago: Payment                                                                                              |  |
| Nro. de referencia 2: CC<br>Nro. de referencia 3:                                                                                                    | Nro. de refe                                                            | encia: 002005317530060                                                                                     |  |
| Nro. de referencia 3:                                                                                                    | Nro. de refere                                                          | ncia 2: CC                                                                                                 |  |
|                                                                                                    | Nro. de refere                                                          | ncia 3:                                                                                                    |  |
| Valor a pagar: 270,884,00                                                                                                    | Valor a                                                                 | pagar: 270,884,00                                                                                          |  |
| Cuenta: 100-596495-48 - Ahorros                                                                                                    | c                                                                       | uenta: 100-596495-48 - Ahorros                                                                             |  |
|                                                                                                    |                                                                         |                                                                                                    |  |

• Visualiza la sección "Confirmación", donde se muestra la confirmación del pago.

| Tienda Virtual o       | Recaudador:                                             |                               |                      |                    |                                       |
|------------------------|---------------------------------------------------------|-------------------------------|----------------------|--------------------|---------------------------------------|
| 1 Preparación          | 2 Verificación 3 Co                                     | nfirmación                    |                      |                    |                                       |
| ;Bien he<br>El pago ha | cho!<br>sido debitado de tu cuenta. Presiona "Finaliza: | " para regresar al sitio reca | udador y notificarle | el resultado de la | transacción.                          |
|                        | Compra online                                           |                               |                      |                    | También puedes                        |
|                        | Nro. de factura:                                        | 1551567663                    |                      |                    | <ul> <li>Descargar resumen</li> </ul> |
|                        | Descripción del pago:                                   | Payment                       |                      |                    |                                       |
|                        | Nro. de referencia:                                     | 002005317530060               |                      |                    |                                       |
|                        | Nro. de referencia 2:                                   | cc                            |                      |                    |                                       |
|                        | Nro. de referencia 3:                                   | 32441991                      |                      |                    |                                       |
|                        | Nro. de comprobante:                                    | 0000085075                    |                      |                    |                                       |
|                        | Valor pagado:                                           | 270.844,0                     |                      |                    |                                       |
|                        | Cuenta:                                                 | ******9548 - Ahorros          |                      |                    |                                       |
|                        |                                                         |                               |                      |                    |                                       |
|                        | Ingresa tu email para enviar comprobante                | 2                             | Enviar               |                    |                                       |

• Visualiza la ventana "Transacción aprobada", donde se muestra la confirmación y el comprobante del pago.

| Código: IN-GEHA- |                                         |                                  |
|------------------|-----------------------------------------|----------------------------------|
| 038              | IN-GEHA-TES Instructivo de usuario para |                                  |
| Versión: 04      | el pago de impuestos usando el botón    | Alcaldía de Medellín             |
|                  | Paga Facil del portal Web del Distrito  | Ciencia, Tecnología e Innovación |

| Referencia<br>002005317530060                                                                 | Total pagado<br>\$ 270,884,00                                   |
|-----------------------------------------------------------------------------------------------|-----------------------------------------------------------------|
| Monto solicitado<br><sup>\$</sup> 270,884,00<br>Fecha                                         | Medio de pago<br>Débito a cuentas corrientes y                  |
| 2022-08-29 19:41:04<br>Sesión<br>79772612                                                     | Autorización / CUS         1625183523                           |
|                                                                                               | Vermás                                                          |
|                                                                                               | Imprimir comprobante REGRESAR AL COMERCIO                       |
| Total pagado<br>\$ 270,884,00<br>(C) El proceso de pago se terminó hace menos de un<br>minuto | Transacción Aprobada                                            |
| Referencia<br>002005317530060                                                                 | \$ 270,884,00                                                   |
| Monto solicitado<br>\$ 270,884,00<br>Fecha                                                    | Medio de pago<br>Débito a cuentas corrientes y<br>ahorros (PSE) |
| Sesión<br>79772612                                                                            | Fecha 2022-08-29 19:44:37<br>Autorización / CUS 1625183523      |
|                                                                                               | <u>Ver más</u>                                                  |
|                                                                                               |                                                                 |

La impresión o copia magnética de este documento se considera "COPIA NO CONTROLADA". Sólo se garantiza la actualización de esta documentación en el sitio ISOLUCIÓN Alcaldía de Medellín.

Versión: 04

## IN-GEHA-TES Instructivo de usuario para el pago de impuestos usando el botón Paga Fácil del portal web del Distrito

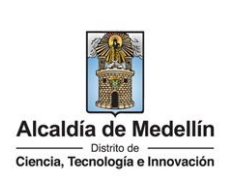

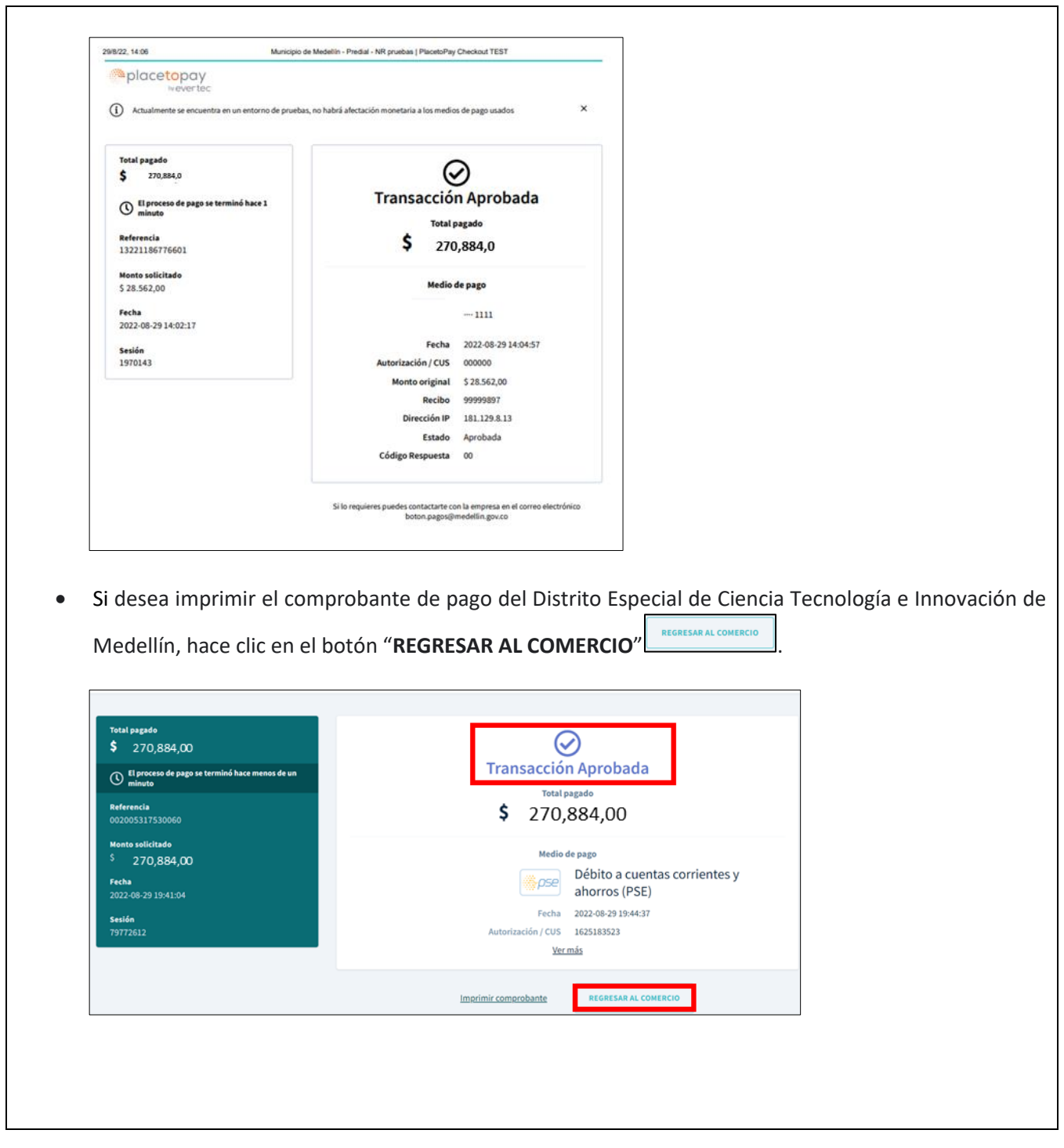

IN-GEHA-038, Versión 04.

# IN-GEHA-TES Instructivo de usuario para el pago de impuestos usando el botón Paga Fácil del portal web del Distrito

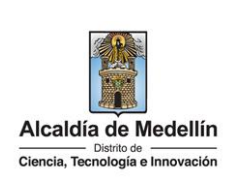

|                                                                                                    |                                                                                                    | SOV.CO Topciones de Accessibilidad                                                                                                    | Secretarias y C                                                                                                    | den den une<br>gen den cies                |                 |
|----------------------------------------------------------------------------------------------------|----------------------------------------------------------------------------------------------------|----------------------------------------------------------------------------------------------------|----------------------------------------------------------------------------------------------------|--------------------------------------------|-----------------|
| <text><text><text><text><text><text></text></text></text></text></text></text>                                                                                                    | <image/>                                                                                                    | Acatila de Medelin Participa Transparencia Servic                                                                                                    | cios a la Ciudadania Sala de prensa PQRSD Trámites y                                                                                                    | Fervicios                                  |                 |
| <text><text><text><text><text><text><text><text></text></text></text></text></text></text></text></text>                                                                                                    | <image/> <form><form><form><text><text><text><text></text></text></text></text></form></form></form>                                                                                                    |                                                                                                    |                                                                                                    |                                            |                 |
| <image/>                                                                                                    |                                                                                                    | Gracias, tu pago fue exitoso                                                                                                    |                                                                                                    |                                            |                 |
| <text><text><text><text><text><text><text></text></text></text></text></text></text></text>                                                                                                    |                                                                                                    | Te agradecemos de corazón porque con tu pago hacemos                                                                                                    | grandes cosas por Medellin                                                                                                    |                                            |                 |
|                                                                                                    | Image: State State Stat                               | Referencia 1322118                                                                                                    | 6776601                                                                                                    |                                            |                 |
| <form><form><form><form></form></form></form></form>                                                                                                    | <form><form><form><complex-block><complex-block></complex-block></complex-block></form></form></form>                                                                                                    | Fecha 2022-08-2                                                                                                    | 9 14:02:18                                                                                                    |                                            |                 |
| <form><form><form><form><image/></form></form></form></form>                                                                                                    | Image: Image:                               | Valor 5.2:<br>Estado PAGO AP                                                                                                    | 70.884,00<br>9ROBADO                                                                                                    |                                            |                 |
| <form><form><form><form><image/><text><text><text></text></text></text></form></form></form></form>                                                                                                    | <form><form><form><text><text><text><text></text></text></text></text></form></form></form>                                                                                                    | Recibo 9999                                                                                                    | 9897                                                                                                    |                                            |                 |
| <text><text><text><text><text><image/><image/></text></text></text></text></text>                                                                                                    | <text><text><text><text><image/><image/><image/></text></text></text></text>                                                                                                    | Autorización 000                                                                                                    | 000                                                                                                    |                                            |                 |
| <text><text><text><text><image/><image/><section-header><section-header></section-header></section-header></text></text></text></text>                                                                                                    | <text><text><text><text><image/><image/><image/><section-header></section-header></text></text></text></text>                                                                                                    | Descargar PDF Volver al servicio                                                                                                    | de Pago Anónimo                                                                                                    |                                            |                 |
| <text><text><text><text><image/><image/><section-header><section-header><section-header></section-header></section-header></section-header></text></text></text></text>                                                                                                    | <text><text><text><text><image/><image/><section-header><section-header></section-header></section-header></text></text></text></text>                                                                                                    |                                                                                                    |                                                                                                    |                                            |                 |
| <text><text><text><text><image/><image/><section-header></section-header></text></text></text></text>                                                                                                    | <text><text><text><image/><image/><image/><image/></text></text></text>                                                                                                    |                                                                                                    |                                                                                                    |                                            |                 |
| ara descargar del comprobante de pago del Distrito Especial de Ciencia Tecnología e Innova<br>dedellín en PDF, hace clic en el botón "Descargar PDF"                                                                                                    |                                                                                                    | Acércate a la Alcaldia de Medellin                                                                                                    | Alcaldia de Modelli                                                                                                    |                                            |                 |
| Dunce De De De De De De De De De De De De De                                                                                                    | Dunce Due Due Due Due<br>Due due due due due due due due due due d                                                                                                    | edellín en PDF, hace clic en el b                                                                                                    | otón " <b>Descargar PD</b> I                                                                                                    | Especial de Ciencia Tecn<br>"Descargar PDF | ologia e innova |
| Comprobance de TransacciónNIT del Comercio890.905.211-1Nombre del ComercioMunicipio de MedellinRecibo1000357127JouarioAnònimoDescriptionImpuesto predialNumero de factura13221186776601India financieraUPMORGAN CHASE BANK, N.A.Vato\$270.88400IVA0Pecha de la transacción202-08-29EadoAnoinatoDatorización / Codigo Onico de Beguimiento 00000Dirección IP10.0.3.31Test sens de requerir para multipues transfer des para de la consecuta de la functiona de la consecuta de la consecuta de la de la consecuta de la consecuta de la de la consecuta de la consecuta de la de la consecuta de la de la decenta de la de la decenta de la decenta decenta decenta de la decenta de la decenta de la decenta de la decenta de la                                       | Comprobante de TransacciónNT de 1 Comercio90.905.211-1Nombre del ComercioNunicipio de MedellinRecibo100003587127JuarioAnónimoDescripciónTabel Sector predialNúmero de factura13221186776601Entidad financieraJPMORGAN CRASE BANK, N.A.ValorS270.884,00TvA0Fecha de la transacción2022-08-29EatadoAnonimoDirección 1P10.0.3.31Transacción de Seguimiento inductas al de Subbecretaria de Subbecretaria de Subbecre                                                                                                    | edellín en PDF, hace clic en el b                                                                                                    | otón " <b>Descargar PD</b> I                                                                                                    | Especial de Ciencia Tecn<br>"Descargar PDF | ologia e innova |
| NIT del Comercio890.905.211-1Nombre del ComercioMunicipio de MedellinRecibo100003587127UsuarioAnônimoDescripciónImpuesto predialNúmero de factura13221186776601Entidad financieraJPMORGAN CHASE BANK, N.A.Valor\$270.884,00TVÀ0Fecha de la transacción2022-08-29Estado <b>AROBADA</b> Autorización / Codigo Único de Seguimiento 000000Dirección IP10.0.3.31En el serego de requesir par cualquier terminate de 4 di de o en la lineas prátuíta necional 01 000 di 1344. Movie a la schementa de 4 di de o en la lineas prátuíta necional 01 000 di 1344. Movie a la cuadanal de 4 di de o en la lineas prátuíta necional 01 000 di 1344. Movie a la schementa de 4 di de o en la lineas prátuíta necional 01 000 di 1344. Movie a la cuadanal de 4 di de o en la lineas prátuíta necional 01 000 di 1344. Movie a la schementa de 1 schementa de 1 scheme | NIT del Comercio890.905.211-1Nombre del ComercioMunicipio de MedellinRecibo100003587127UsuarioAnònimoDescripciónImpuesto predialNúmero de factura13221186776601Entidad financieraJPMORGAN CHASE BANK, N.A.Valor\$270.884,00IVA0Pecha de la transacción2022-08-29EstadoAPROBDAAutorización / Codigo Único de Seguimient O00000Dirección IP10.0.3.31En el caso de requerir para cualquier tramite legal un comprobate de pago de la transacción comuniquese con la linea divide de standión al de 14 14 0 oren la linea cuicadadania de 414 0 oren a la linea cuicadadania de 414 0 oren a la linea cuicadadania de 14 144 o oren a la linea cuicadadania de 14 144 o oren a la linea cuicadadania de 14 144 o en la linea cuicadadania de 14 144 o en la linea cuicadadania de 14 144 o en la linea cuicadadania de 14 144 o en la linea cuicadadania de 14 144 o en la linea cuicadadania de 14 144 o en la linea cuicadadania de 14 144 o en la linea cuicadadania de 14 144 o en la linea cuicadadania de 14 144 o en la linea cuicadadania de 15 subsecretaria de cuicadadania de 15 subsecretaria de cuicadadania de 11 10.0.2.3.1Sebor Cottribuyente la successione de standa los actual de una transacción comuniquese con la linea divide succession cuicadadania de 14 144 o en la linea divide cuicadadania de 14 144 o en la linea divide cuicadadania de 14 144 o en la linea divide cuicadadania de 14 144 o en la linea divide cuicadadania de 14 144 o en la linea divide cuicadadania de 200000Sebor Cottribuyente la successione cuicadadania de de divide cuicadadania de 14 144 o en la linea divide cuicadadania de 200000Sebor Cottribuyente la successione cuicadadania de de                                                                                                    | edellín en PDF, hace clic en el b<br>Acadila de Medellin<br>MUNICIPIO DE ME                                                                                                    | otón " <b>Descargar PD</b> I                                                                                                    | Especial de Ciencia Tecn                   | ologia e innova |
| Nombre del ComercioMunicipio de MedellinRecibo100003567127UsuarioAnônimoDescripciónImpuesto predialNúmero de factura13221186776601Entidad financieraJPMORGAN CHARSE BANK, N.A.Valor\$270.884,00IVA0Fecha de la transacción2022-08-29Estado <b>AROBADA</b> Autorización / Codigo Único de Seguimiento00000Dirección TP10.0.3.31Ensectados realizadas por favora compuesta a la subsecretaria de transacción comoniques consocial si a comprehensita de que a la función de stención a la ciudadania del se la subsecretaria de transacción realizada. So de respectivos interceses por so entidad bancatia, su devida servir paraBefor Contribuyatores.Los espectas de la comprehensita la para de concorcidas ni turbitadas de subsecretaria de transacción paraBefor Contribuyatores.Los espec faradalentes lo harán immero es una investigación por so entidad bancatia, su devida servira comprehensita de paraBefor Contribuyatores.Les poros or se entidad bancatia, su devida servira comprehensita de para de concolas ni utilizar functiones de para de la creada por so se entidad bancatia, su devida servira con las conductos de para de concolas ni utilizar functiones de para de la para de la creada por so se entidad bancatia, su devida servira consciences                                                                                                    | Nombre del ComercioMunicípio de MedellínRecibo100003587127UsuarioAnónimoDescripciónImpuesto predialNúmero de factura13221186776601Entidad financieraJPMORGAN CHASE BANK, N.A.Valor\$270.884,00IVA0Fecha de la transacción2022-08-29EstadoAPROBANAutorización / Codigo Único de Seguimiento00000Dirección IP10.0.3.31En el caso de requerir para cualquier tranite legal un comprobante de pago de la transacción conservities de la fuñciente de la fuñción de secuencia de la curto de medición a la cualquierte de la fuñce de la fuñce de la fuñción de secuencia de la fuñce de la fuñce de la fuñce de la fuñce de la fuñce de la fuñción de secuencia de la fuñce de la fuñce de                                                                                                    | edellín en PDF, hace clic en el b                                                                                                    | otón " <b>Descargar PD</b> I<br>DELLIN<br>sacción                                                                                                    | Especial de Ciencia Tecn                   | ologia e innova |
| Usuario Anônimo<br>Descripción Impuesto predial<br>Número de factura IJ321186776601<br>Entidad financiera JPMORGAN CRASE BANK, N.A.<br>Valor S270.884,00<br>IVA 0<br>Fecha de la transacción 2022-08-29<br>Estado <b>PROBADA</b><br>Autorización / Codigo Unico de Seguimiento 00000<br>Dirección IP 10.0.3.31<br>Entersección realizada, por favor secupares las taguines de la Subsecretaria de<br>tersesección realizada, por favor secupares las taguines de la Subsecretaria de<br>tersesección realizada, por favor secupares las taguines de la Subsecretaria de<br>tersesección realizada, por favor secupares las taguines de la Subsecretaria de<br>tersesección realizada, por favor secupares las taguines de la Subsecretaria de<br>tersesección realizada, por favor secupares las taguines de la Subsecretaria de<br>tersesección de atención a la ciudadantia de 46 de on la linea<br>gratuite neclonal 01 000 di 144. Envis sus impuistudes o superensis al correo aximina.<br>Estadambalinia gor favor secupares por sus entidad bancaria, su deuda<br>setà cargada con los respectivos interces por soras.                                                                                                    | Usuario Anônimo Descripción Impuesto predial Mumero de factura I3221186776601<br>Entidad financiera I3221186776601<br>Entidad financiera JPMORGAN CHASE BANK, N.A.<br>Valor S270.884,00<br>IVA 0<br>Fecha de la transacción 2022-08-29<br>Estado <b>ARONA</b><br>Autorización / Codigo Único de Seguimiento 000000<br>Dirección IP 10.0.3.31<br>En el caso de requerir para cualquier tramite legal un comprobante de pago de la transacción realizada, por favor acerquese a las taquillas de la Subsecretaria de tesoreria del Mondolo de Medico de Medico a transacción realizada, por favor acerquese a las taquillas de la Subsecretaria de tesoreria del Mondolo de Medico de Medico de reguereria e las transacción realizada, por favor acerquese a las taquillas de la Subsecretaria de tesoreria del Mondolo de Medico de Medico de reducer e las transacción presidende de subsecretaria de tesoreria del Mondolo de Medico de Medico de Seguineta de la Subsecretaria de tesoreria del Mondolo de Medico de Medico de Seguinetados e superencias al correo alanción.<br>Inicidadmanded lin govor.co.                                                                                                    | edellín en PDF, hace clic en el b                                                                                                    | otón "Descargar PDI<br>DELLIN<br>sacción                                                                                                    | Especial de Ciencia Tecn                   | ologia e innova |
| Descripción     Impuesto predial       Número de factura     13221186776601       Entidad financiera     JPMORGAN CRASE BANK, N.A.       Valor     \$270.884,00       TVA     0       Fecha de la transacción     2022-08-29       Estado <b>APROBADA</b> Autorización / Codigo Único de Seguimiento 000000     0       Dirección IP     10.0.3.31                                                                                                    | Descripción     Impuesto predial       Número de factura     13221186776601       Entidad financiera     JPMORGAN CRASE BANK, N.A.       Valor     \$270.884,00       IVA     0       Fecha de la transacción     2022-08-29       Estado <b>DROBADA</b> Autorización / Codigo Único de Seguimiento     000000       Dirección IP     10.0.3.31   En el caso de requerir para cualquier tramite legal un comprobante de pago de la transacción graditada, por favor acerquese a las taquillas de la Subsecretaria de tesoreria del Monicipio de Meddillo, El desso de acturd de una transacción gratuita macional 01 6000 411 146, Envise sus inquietudes o superencias al correo atancións circuidans málicon consocional de stado de acturd de sun investigación paralitada de la función in investigación paralitada de pago de menteres atolicas paralitadas de la macroación de seculos de sub de subsecretaria de tesoreria de la macroixe de subsecretaria de tesoreria de la macroación de medilicas de tesoreria de la macroación de subsecretaria de tesoreria de la macroación de medilicas de tesoreria de la macroación de medilicas de tesoreria de la macroación de medilicas de tesoreria de la macroación de la función.       Sedor Costribuyenta la recomendados NO emilias los pagos con tarpitas descondos de sub investigación panal. Si por algún motivo su transacción de sub investigación panal. Si por algún motivo su transacción de sub investigación panal. Si por algún motivo su transacción des reversada por su entidad bancaria, su deuda será cargada con los respectivos intereses por mora.                                                                                                    | edellín en PDF, hace clic en el b                                                                                                    | otón "Descargar PDI<br>DELLIN<br>sacción<br><sup>890.905.211-1</sup><br>Municipio de Wedellin                                                                                                    | Especial de Ciencia Tecn                   | ologia e innova |
| Numero de lactura     13221186/70601       Entidad financiera     JPMORGAN CRASE BANK, N.A.       Valor     \$270.884,00       IVA     0       Fecha de la transacción     2022-08-29       Estado     ARCOBADA       Autorización / Codigo Único de Seguimiento     00000       Dirección IP     10.0.3.31                                                                                                    | Numero de lactura     13221186/76601       Entidad financiera     JPMORGAN CRASE BANK, N.A.       Valor     \$270.884,00       IVA     0       Fecha de la transacción     2022-08-29       Estado <b>APROBADA</b> Autorización / Codigo Único de Seguimiento     000000       Dirección IP     10.0.3.31       En el caso de requerir para cualquier tramite legal un comprobante de pago de la transacción realisada, por favor acerquese a las taquillas de la Subseccetaria de tesoreria del Municipio de Meddilli. El desac cuore el estado actual de una transación parativita nacional 01 6000 411 144. Envie sus inquietudes o sugerencias al correo atención.       Bedor Costribuyente la recomendance No realizar los pagos con barjetas de increatignión parativita nacional 01 6000 411 144. Envie sus inquietudes o regenerias al correo atención parativante. Los pagos readilisar los pagos con barjetas desconscionés panal. Si por algún motivo su transacción es reversada por su entidad bancaria, su deuda será cargada con los respectivos intereses por mora.                                                                                                    | edellín en PDF, hace clic en el b                                                                                                    | otón "Descargar PDI<br>DELLIN<br>sacción<br><sup>890.905.211-1</sup><br>Município de Medellin<br>100003587127<br>Anônimo                                                                                                    | Especial de Ciencia Tecn                   | ologia e innova |
| Valor     \$270.884,00       IVA     0       Fecha de la transacción     2022-08-29       Estado <b>AROBADA</b> Autorización / Codigo Unico de Seguimiento 00000     Dirección IP       Dirección realizado, por favor acorquese a las taguillas de la Subsecretaria de transacción comuniquese con la linea tunca de atención a la ciudadanti de 4 de 1 de 0 en la linea gratuita nacional 01 600 dil 144. Envis suu impuistudes a superensis al correc atannia.       Befor Contribuyenta le recomendame No realizar los pagos de minero e quanta de investigación particular interases. Los pagos fraudulente lo harán inmera qua divida bancaria, su deuda seret las por su entidad bancaria, su deuda seret cargada con los respectivos intereses por mora.                                                                                                    | Valor     \$270.884,00       IVA     0       Fecha de la transacción     2022-08-29       Eatado     PROBADA       Autorización / Codigo Único de Seguimiento 000000     00000       Dirección IP     10.0.3.31       En el caso de requerir para cualquier tramite legal un comprobante de pago de la transacción realizada, por favor acerquese a las taquillas de la Subsecretaria de tesoreria del Municipio de Meddilin. El dessa concor el estado actual de una transacción presidente de Municipio de Meddilin. El dessa concor el estado actual de una transacción presidente de Municipio de Meddilin. El dessa concor el estado actual de una transacción presidente de Municipio de Meddilin. El dessa concor el estado actual de una transacción presidente de Municipio de Meddilin. El dessa concor el estado actual de una transacción presidente de Municipio de Meddilin. El dessa concor el estado actual de una transacción presidente de Municipio de Meddilin. El dessa concor el estado actual de una transacción presidente de Municipio de Meddilin. El dessa concor el estado actual de una transacción presidente de Municipio de Meddilin. El dessa concor el estado actual de una transacción presidente de Municipio de Meddilin. El dessa concor el estado actual de municipio de Meddilin.       Bredor Contribuyenta la recomendance No medilas los preses con barpitas deiconcolóns.       Bedor Contribuyenta la recomendance No realizar los paeses con barpitas desconcolóns de inservel asonico presestados de transacción presestados de transacción presestados de transacción presestados de transacción presestados de transacción presestados de transacción presestados de transacción presestados de transacción presestados de transacción presestados de transacción presestados de transacción presestados de transacción                                                                                                    | edellín en PDF, hace clic en el b                                                                                                    | otón "Descargar PDI<br>DELLIN<br>sacción<br>890.905.211-1<br>Município de Medellin<br>100003587127<br>Anônimo<br>Impuesto predial                                                                                                    | Especial de Ciencia Tecn                   | ologia e innova |
| IVA     0       Fecha de la transacción     202-08-29       Estado     APROBADA       Autorización / Codigo Único de Seguimiento     000000       Dirección IP     10.0.3.31   Transactión realizada, per favor correcte a las texplates de la transacción comprehenses con la linea única de stención e la cindadanti de 4 de 1 de o en la linea gratuita nacional 01 800 del 12 del. Environmente a las cavalitades e superensis al correo atamina.       Bedor Contribuyente la recomprehense no person o mereo atamina de investigación presentados no una comprehense a la investigación presentados no person presentados no respectivos interceses por mora.                                                                                                    | IVA     0       Fecha de la transacción     2022-08-29       Estado     APROBADA       Autorización / Codigo Único de Seguimiento     00000       Dirección IP     10.0.3.31   En el caso de requerir para cualquier tramite legal un comprobante de pago de la transacción realizada, por favor acerquese a las taquillas de la Subsecretaria de transacción gratinado de Municipio de Medellin. El dessa concer el estado actual de una transacción gratura de la Subsecretaria de transmendención de la Subsecretaria de transmendellin.gov.co. Señor Contribuyente la recomendance H0 realizar los pagos con tarpitas deiconocidas ni sinvestigación panal. Si por algún motivo na transacción para los meteres en la informatigación panal. Si por algún motivo na transacción para los pagos por mora.                                                                                                    | edellín en PDF, hace clic en el b                                                                                                    | otón "Descargar PDI<br>DELLIN<br>sacción<br>890.905.211-1<br>Município de Medellin<br>100003587127<br>Anónimo<br>Impuesto predial<br>13221186776601<br>JPMORGRO CHASE BANK, N.A.                                                                                                    | Especial de Ciencia Tecn                   | ologia e innova |
| Fecha de la transacción     2022-08-29       Estado     APROBADA       Autorización / Codigo Único de Seguimiento 00000       Dirección IP     10.0.3.31   En el caso de requerir para cualquier tramite legal un comprobante de pago de la transacción realizada, por favor soerquese a las tequillas de la Subsecretaria de comuniquese con la linea única de atención a la ciudadania 46 46 146 o en la linea gratuita macional ol 6000 411 146. Krwie sus inquietudes o sugerencias al correo incinan, nucleadamamendilin, gor.mo.                                                                                                    | Fecha de la transacción       2022-08-29         Estado       APROBADA         Autorización / Codigo Único de Seguimiento 000000       Dirección IP         Dirección IP       10.0.3.31         En el caso de requerir para cualquier tramite legal un comprobante de pago de la transacción realizada, por favor acerquese a las taquillas de la Subsecretaria de tesoreria del Municipio de Medellin. El desea concer el estado actual de una transacción comuniquese con la linea única de stendoria de la de tendereria destinadeu correo atamisma.         Señor Cottribuyente le recomendance Mo realizar los pagos con tarjetas desionocidas ni una stransacción es reversada por su entidad bancaria, su deuda será de sud será de sud será de sud será de subsecretaria de tendereria de tendereria de                                                                                                    | edellín en PDF, hace clic en el b                                                                                                    | otón "Descargar PDI<br>DELLIN<br>sacción<br>890.905.211-1<br>Municipio de Medellin<br>100003587127<br>Anônimo<br>Impuesto predial<br>13221186776601<br>JPMORGAN CHASE BANK, N.A.<br>SZ70.884.00                                                                                         | Especial de Ciencia Tecn                   | ologia e innova |
| Autorización / Codigo Únice de Seguimiento 000000<br>Dirección IP 10.0.3.31<br>En el caso de requerir para cualquier tramite legal un comprobante de pago de la<br>transacción realizada, por favor acerquese a las taquillas de la Subsecretaria de<br>comuniquese con la linea unica de atención a la ciudadania 44 44 i e en la linea<br>gratuita nacional 01 6000 411 144. Envie sus inquietudes o sugerencias al correo inclina,<br>niudadanaBmadellin, gor.ms.<br>Sedor Contribuyente la reconsentense BO realizar los pagos con tariptas deviciona ni<br>utalizar transaciones. Los pagos fraudulantes lo harán inmero en una investigación<br>perior transaciones do respectivos intereses por mora.                                                                                                    | Autorización / Codigo Únice de Seguimiento<br>Dirección IP 10.0.3.31<br>En el caso de requerir para cualquier tramite legal un comprobante de pago de la<br>transacción realizada, por favor acerquese a las taquillas de la Subsecretaria de<br>traosceria del Nuncipio de Medellin. El desea concer el estado actual de una transacción<br>comuniquese con la linea única de stanción a la ciudadania 44 44 14 o en la linea<br>prindedamamedilin.gov.co.<br>indedamamedilin.gov.co.<br>Beñor Contribuyente le recomendamos MO realizar los pagos con tarjetas desiconocidas ni<br>utitada. Es tros algúns Livos a tra fección se se lo hactan immerso en una investigación<br>presidente de receitor de la secución per se entidad bancaria, su deuda<br>será cargada con los respectivos intereses por mora.                                                                                                    | edellín en PDF, hace clic en el b                                                                                                    | otón "Descargar PDI<br>DELLIN<br>sacción<br>890.905.211-1<br>Municipio de Medellin<br>100003587127<br>Anônimo<br>Impuesto predial<br>13221186776601<br>JPMORGAN CHASE BANK, N.A.<br>§270.884.00<br>0                                                                                    | Especial de Ciencia Tecn                   | ologia e innova |
| Dirección IP codago bilos de Bogunación o concelar<br>Dirección IP 10.0.3.31<br>En el caso de requerir para cualquier tramite lega un comprobante de pago de la<br>transacción realizada, por favor acerquese a las taquillas de la Subsecretaria de<br>transacción el la linga bica de atoción e la ciudadanía de del 144 o en la linga<br>gratuita macional 01 6000 431 1464. Envie sua inquietudes o sugerencias al correo atociónan,<br>ciudadanaSmadellin, gor.co.<br>Sector Corrolibuyente la reconsenciónes do realizar la pago con tarjetas desconocidas ni<br>utilizar transacción do seguerencias o la machina de del atoción en una investigación<br>será cargada con los respectivos intereses por mora.                                                                                                    | Dirección IP 10.03.31<br>En al caso de requerir para cualquier tramite lagal un comprobante de pago de la<br>transacción realizada, por favor ecerquese a las taquillas de la Subsecretaria de<br>tesoreria del Municipio de Madellin. El desea concore el estado actual de una transacción<br>gratuíta macimal J 2000 411 146, horis sus inquietudes en gourencias al correo atlancian.<br>Indidatas de la del concision en la ciudadania 44 414 o en la linea<br>gratuíta macimal J 2000 411 146, horis sus inquietudes en gourencias al correo atlancian.<br>Indidatas destadores. Los pagos fraudulentes lo harán inmerso en una investigación<br>está cargada con los respectivos intereses por mora.                                                                                                    | edellín en PDF, hace clic en el b                                                                                                    | otón "Descargar PDI<br>DELLIN<br>sacción<br>890.905.211-1<br>Nunicipio de Medellin<br>100003587127<br>Anônino<br>Impuesto predial<br>13221186776601<br>JPMORGAN CHASE BANK, N.A.<br>\$270.884,00<br>0<br>2022-08-29                                                                     | Especial de Ciencia Tecn                   | ologia e innova |
| En el caso de requerir para cualquier tramite legal un comprobante de pago de la<br>transacción realizada, por favor acerquese a las taquillas de la Subsecretaria de<br>teoreria del Municipio de Medallin. Si desa concer el estado actual de una transacción<br>paratuta macional 01 d000 fil 1646. Envie sus inquietudes o sugerencias al correo atamica,<br>ciudadanafamedellin.gor.co.<br>Señor Contribuyente la recomendame NO sealizar los pagos con tarjetas desconocidas ni<br>utaris por alquim motivo a transacción se estado actual inmero an una investigación<br>paratuta for al se por alquim motivo a transacción por su entidad bancaria, su deuda<br>será cargada con los respectivos intereses por mora.                                                                                                    | En el caso de requerir para cualquier tramite legal un comprobante de pago de la<br>transacción realizada, por favor acerquese a las taquillas de la Subsecretaria de<br>tesorería del Monicipio de Medellín. Si desea concer el estado actual de una transacción<br>comuniquese con la linea única de atención a la ciudadani d4 44 144 o en la linea<br>gratuita macional 01 8000 411 144. Envie sus inquietudes o superencias al correo <u>Atennica</u><br><u>ciudadamámedilin govo</u> co.<br>Bedor Contribuyente le recomendamos NO realizar los pagos con tarjetas desconocidas ni<br>utilizar tramitadores. Los pagos fraudulentos lo harán inmesto en una investigación<br>penal. Si por algún motivo su transacción es reversada por su entidad bancaria, su deuda<br>será cargada con los respectivos intereses por mora.                                                                                                    | edellín en PDF, hace clic en el b                                                                                                    | otón "Descargar PDI<br>DELLIN<br>sacción<br>890.905.211-1<br>Municipio de Medellin<br>100003587127<br>Anónimo<br>Impuesto predial<br>13221186776601<br>JPMORGAN CHASE BANK, N.A.<br>\$270.884,00<br>0<br>2022-08-29<br>APROBADA<br>20000                                                | Especial de Ciencia Tecn                   | ologia e innova |
| Autorización / Codigo Único de Seguimiento 000000<br>Dirección IP 10.0.3.31<br>En al caso de requesti para cualquier tranite legal un comprobante de pago de la<br>transación realizada, por favor acerquese a las taquillas de la Subscretaria de<br>tescrerai del Municipio de Medellin. Si desea concorre el estado actual de una transación<br>comuniquese con la linea única de atención a la ciudadania 44 44 144 o en la linea<br>gratuíta nacional 03 8000 413 144. Envis sus inquietudes o superencias al correo atención.<br>ciudadanalmedellin.gov.co.<br>Bedor Contribuyante la recomendance NO realizar los pagos con taristas descomocidas ni<br>utilizar transtadores. Los pagos fraudulentes la harda inmerso en una investigación<br>penal. Si por algún motiro su transacción es reversos.                                                                                                    | Autorización / Codigo Único de Seguimiento 000000<br>Dirección IP 10.0.3.31<br>En el caso de requerir para cualquier tramite legal un comprobante de pago de la<br>transacción realizada, por favor serguese a las taquillas de la Subsecretaria de<br>tesoreria del Municipio de Medellin. El deses denocor el estado actual de una transacción<br>creativa es com 021 8000 421 244 de stención a la cludadania 44 44 244 04 en la linea<br>cludadanalmedellin.gor.co.<br>Sedor Contribuyente la successionadas No realizar los pagos con tarjetas denocenciáns ni<br>penal. Si por algún motivo su transacción es reverseda por su entidad bancaria, su deuda<br>será cargada con los respectivos intereses por mora.                                                                                                    | dellín en PDF, hace clic en el b                                                                                                    | otón "Descargar PDI<br>DELLIN<br>sacción                                                                                                    | Especial de Ciencia Tecn                   | ologia e Innov  |
| Autorización / Codigo Único de Seguimiento 000000         Dirección IP       10.0.3.31         En al once de requerir para cualquier transite legal un comprobante de peop de la transcritor realizada, por favor acerquese a las taquillas de la subscretaria de teororria del Municipio de Medellin. El desea concer el estado actual de una transcrito de peop de compositiva de la cuadadani de 4 de 14 de en la linea gratuita nacional 01 6000 dil 144. Envie sus inquietudes os superencias al correctionica. El cuadadani de 4 de 14 de en la linea gratuita macional 01 6000 dil 144. Envie sus inquietudes os superencias al correctionica.         Señor Contribuyente le recomendames No realizar los pagos con tarjetas de sonneres en una investigación per la cuadadani por su entidad bancaria, su deuda sera corgada con los respectivos intereses por mora.                                                                                                    | Autorización / Codigo Único de Seguimiento 000000         Dirección IP       10.0.3.31         En el caso de requerir para cualquier tramite legal un comprobante de pago de la transacción realizada, por favor acerquese a las taquillas de la Subsecretaria de tesceria de la subsecretaria de tesceria de la cuidadante de la cuidadante de la subsecretaria de tesceria de la cuidadante de la cuidadante de la cu                                                                                            | edellín en PDF, hace clic en el b                                                                                                    | otón "Descargar PDI<br>DELLIN<br>sacción<br>890.905.211-1<br>Município de Medellin<br>100003587127<br>Anônimo<br>Impuesto predial<br>13221186776601<br>JPMORGAN CHASE BANK, N.A.<br>\$270.884,00<br>0                                                                                   | Especial de Ciencia Tecn                   | ologia e innovi |
| Dirección IP     10.0.3.31       En el caso de requerir para cualquier tramite legal un comprobante de pago de la<br>tescorecia del Municipio de Medellin. Si desse a la cuisdanta de de la de de de de de de de de de de de de de                                                                                                    | Dirección IP     10.0.3.31       En el caso de requerir para cualquier tramite legal un comprobante de pago de la<br>transacción realizada, por favor acexquese a las taquillas de la Subsecretaria de<br>tesoreria del Municipio de Medellin. El dessa concor el estado actual de una transacción<br>gratuita nacional 01 8000 411 144. Envie sus inquietudes o sugerencias al correo atanción.<br>riudadamamedellin gov.co.       Bedor Contribuyente la rencenadames No realizar los pagos con tarpitas desconocións ni investigación<br>panal. Si por algún motivo su transacción es reversada por su entidad bancaria, su deuda<br>será cargada con los respectivos intreses por mora.                                                                                                    | edellín en PDF, hace clic en el b<br>Ferdida de Medella<br>MUNICIPIO DE ME<br>Comprobante de Trans<br>NIT del Comercio<br>Nombre del Comercio<br>Recibo<br>Usuario<br>Descripción<br>Número de factura<br>Entidad financiera<br>Valor<br>IVA<br>Fecha de la transacción<br>Estado                                                                         | otón "Descargar PDI<br>DELLIN<br>sacción<br>890.905.211-1<br>Município de Medellin<br>100003587127<br>Anônimo<br>Impuesto predial<br>13221186776601<br>JPMORGAN CHASE BANK, N.A.<br>\$270.884,00<br>0<br>2022-08-29<br>APROBADA                                                         | Especial de Ciencia Tecn                   | ologia e innova |
| En el caso de requerir para cualquier tramite legal un comprobante de pago de la<br>transacción realizada, por favor acerquese a las taquillas de la Subsecretaria de<br>tesoreria de Municipio de Medellin. El desea concore el estado actual de una transacción<br>comuniquese con la linea unica de atención a la ciudadania 44 44 o en la linea<br>gratuíta macional 02 8000 411 244. Envie sus inquietudes o superencias al correo <u>atención</u> ,<br>riudadanaRamadellin, gov.co.<br>Señor Constribuyente la recomendamos MO realizar los pagos con tarjetas desconocidas ni<br>utilizar tramitadores. Los pagos fraudulentos lo harán immerso en una investigación<br>penal. El por algún motivo su transacción en severasda por su entidad bancaria, su deuda<br>será cargada con los respectivos intereses por mora.                                                                                                    | En el caso de requerir para cualquier tramite legal un comprobante de pago de la transacción realizada, por favor acerquese a las taquillas de la Subsecretaria de tesoreria de Municipio de Medalini. El desea concorer el estado actual de una transacción construita de la Subsecretaria de la Subsecretaria d | edellín en PDF, hace clic en el b<br>Ficadia de Medelin<br>Exadia de Medelin<br>MUNICIPIO DE ME<br>Comprobante de Trans<br>NIT del Comercio<br>Nombre del Comercio<br>Recibo<br>Usuario<br>Descripción<br>Número de factura<br>Entidad financiera<br>Valor<br>IVA<br>Pecha de la transacción<br>Estado<br>Autorización / Codigo Onico de Seguimiento      | otón "Descargar PDI<br>DELLIN<br>sacción<br>890.905.211-1<br>Município de Medellin<br>100003587127<br>Anônimo<br>Impuesto predial<br>13221186776601<br>JPMORGAN CHASE BANK, N.A.<br>SZ70.884.00<br>0<br>2022-08-29<br>AFROBADA<br>000000                                                | Especial de Ciencia Tecn                   | ologia e innova |
| tenoreria dal Municipio de Medellin. Bi denem concorr el estado actual de una transacción<br>comuniquese con la linea única de atención a la ciudadnia 44 64 146 o en la linea<br>gratuita nacional 01 8000 411 144. Envie sus inquietudes o sugerencias al correo atenciano.<br>ciudadnambadilia gorreo.<br>Beñor Contribuyente le recomendamos NO realizar los pagos con tarjetas desconocidas ni<br>utilizar tramitadores. Los pagos frandulentos lo harán inmerso en una investigación<br>pull. a cryada con los respectivos intereses por mora.                                                                                                    | tenoreria del Municipio de Medellin. Si desea concor el estado actual de una transacción<br>comuniquese con la linea única de atención a la ciudadania 44 44 144 o en la linea<br>gratuita nacional 01 8000 411 144. Envie sus inquietudes o sugerencias al correo <u>Atomcion</u><br><u>ciudadanafimedilin gov</u> .coo.<br>Beñor Contribuyonte la recomendanos NO realizar los pagos con tarjetas desconocidas ni<br>utilizar transladores. Jos pagos fraudulentos lo harán immerso en una investigación<br>penal. Si por algún motivo su transacción es reversada por su entidad bancaria, su deuda<br>será cargada con los respectivos intereses por mora.                                                                                                    | edellín en PDF, hace clic en el b<br>Fecaldia de Medelin<br>MUNICIPIO DE ME<br>Comprobante de Trans<br>NIT del Comercio<br>Nombre del Comercio<br>Recibo<br>Usuario<br>Descripción<br>Número de factura<br>Entidad financiera<br>Valor<br>IVA<br>Fecha de la transacción                                                                                  | otón "Descargar PDI<br>DELLIN<br>sacción<br>890.905.211-1<br>Municipio de Medellin<br>100003587127<br>Anónimo<br>Impuesto predial<br>13221186776601<br>JPMORGAN CHASE BANK, N.A.<br>§270.884,00<br>0<br>2022-08-29                                                                      | Especial de Ciencia Tecn                   | ologia e Innov  |
| Señor Contribuyente le recomendamos NO realizar los pagos con tarjutas desconocidas ni<br>utilizar tramitadores. Los pagos frandulentos lo harán immeros en una investigación<br>ponzi, E pos a doman su con transcenso as reversada por su entidád bancaria, su deuda<br>será cargada con los respectivos indexeses por avre.                                                                                                    | Señor Contribuyente le recomendamos NO realizar los pagos con tarjetas desconocidas ni<br>utilizar tramitadores. Los pagos fraudulentos lo harán inmesto en una investigación<br>penal. Si por algún motivo su transacción es reversada por su entidad bancaria, su deuda<br>serà cargada con los respectivos intereses por mora.                                                                                                    | edellín en PDF, hace clic en el b<br>Frederic de Medelin<br>Edellín en PDF, hace clic en el b<br>Frederic de Medelin<br>Munero de factura<br>Entidad financiera<br>Valor<br>IVA<br>Fecha de la transacción<br>Entidad financiera<br>Valor<br>IVA<br>Fecha de la transacción<br>Escuio<br>Autorización / Codigo Onico de Seguimiento<br>Dirección IP       | otón "Descargar PDI<br>DELLIN<br>sacción<br>890.905.211-1<br>Municipio de Medellin<br>100003587127<br>Anônimo<br>Impuesto predial<br>13221186776601<br>JPMORGAN CHASE BANK, N.A.<br>S270.884,00<br>0<br>2022-08-29<br>ARFORDA<br>000000<br>10.0.3.31<br>al un comprobatis de paço de la | Especial de Ciencia Tecn                   | ologia e innov  |
|                                                                                                    |                                                                                                    | edellín en PDF, hace clic en el b<br>France de la comercio<br>Nombre del Comercio<br>Nombre del Comercio<br>Recibo<br>Usuario<br>Descripción<br>Nimero de factura<br>Entidad financiera<br>Valor<br>IVA<br>Fecha de la transacción<br>Estado<br>Autorización / Codigo Onico de Seguimiento<br>Dirección IP<br>Transcento de factura<br>Entidad financiera | otón "Descargar PDI<br>DELLIN<br>sacción<br>890.905.211-1<br>Municipio de Medellin<br>100003587127<br>Anónimo<br>Impuesto predial<br>13221186776601<br>JPMORGAN CHASE BANK, N.A.<br>\$270.884,00<br>0<br>2022-08-29<br>AFROBADA<br>000000<br>10.0.3.31                                  | Especial de Ciencia Tecn                   | ologia e innova |

IN-GEHA-038, Versión 04.

| Código: IN-GEHA-<br>038<br>Versión: 04 | IN-GEHA-TES Instructivo de usuario para<br>el pago de impuestos usando el botón | Alcaldía de Medellín                                                    |
|----------------------------------------|---------------------------------------------------------------------------------|-------------------------------------------------------------------------|
|                                        | Paga Fácil del portal web del Distrito                                          | Alcaldía de Medellín<br>Distrito de<br>Ciencia, Tecnología e Innovación |

| Tie | mpo promedio:            | 20 minutos.                                                                                 |  |  |  |  |  |
|-----|--------------------------|---------------------------------------------------------------------------------------------|--|--|--|--|--|
| Re  | Requisitos y documentos: |                                                                                             |  |  |  |  |  |
| N// | 4                        |                                                                                             |  |  |  |  |  |
| Cos | stos y pagos:            |                                                                                             |  |  |  |  |  |
| N// | 4                        |                                                                                             |  |  |  |  |  |
| No  | rmas asociada:           |                                                                                             |  |  |  |  |  |
| ٠   | Política de privac       | idad y condiciones de uso del sitio web del Distrito Especial de Ciencia, Tecnología e      |  |  |  |  |  |
|     | Innovación de N          | 1edellín <u>www.medellin.gov.co</u> .                                                       |  |  |  |  |  |
| Re  | cuerde que:              |                                                                                             |  |  |  |  |  |
| •   | Validar que toda         | a la información diligenciada tanto en el portal web del Distrito Especial de Ciencia,      |  |  |  |  |  |
|     | Tecnología e Inne        | ovación como en las plataformas de pago, sean de uso confidencial e intransferible.         |  |  |  |  |  |
| •   | Al finalizar las tra     | ansacciones de consulta y pago, cerrar las sesiones iniciadas y todas las ventanas abiertas |  |  |  |  |  |
|     | con la informació        | ón registrada.                                                                              |  |  |  |  |  |
| Trá | mites y servicios        | relacionados:                                                                               |  |  |  |  |  |
| •   | N/A                      |                                                                                             |  |  |  |  |  |